### 다우오피스 운영팀

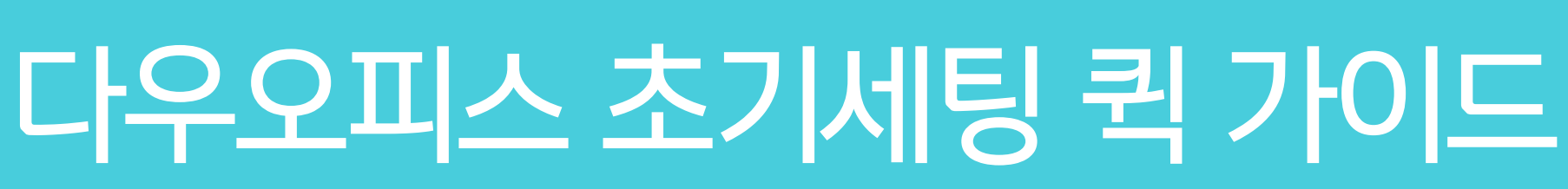

20가지 업무기능 제공, 다우오피스 그룹웨어

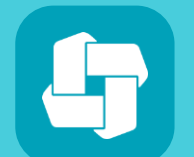

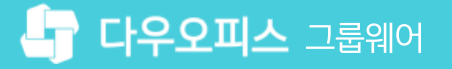

### 06 메일그룹 설정

- 05 연차 관리
- 04 멤버(계정) 등록
- 03 조직도 설정
- 02 직위체계 설정
- 01 관리자페이지 접속

- 12 고객케어라운지 안내
- II 아웃룩 이메일 설정 방법
- 10 메일 도메인 설정
- 09 PC/모바일 앱 접속방법
- 08 전자결재 양식 설정 방법
- 07 기업 로고 설정 방법

## contents 다우오피스 초기세팅 퀵 가이드

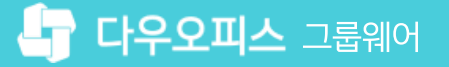

02 초기세팅 진행 프로세스 안내

01 관리자 페이지 접속

### CHAPTER 이 관리자페이지 접속

👉 다우오피스 그룹웨어

### 1) 관리자 페이지 접속 (1/2)

멤버(계정) 및 조직도 구성을 위해 개설 안내 메일로 전달받은 접속정보로 로그인 후 관리자 페이지에 접근합니다.

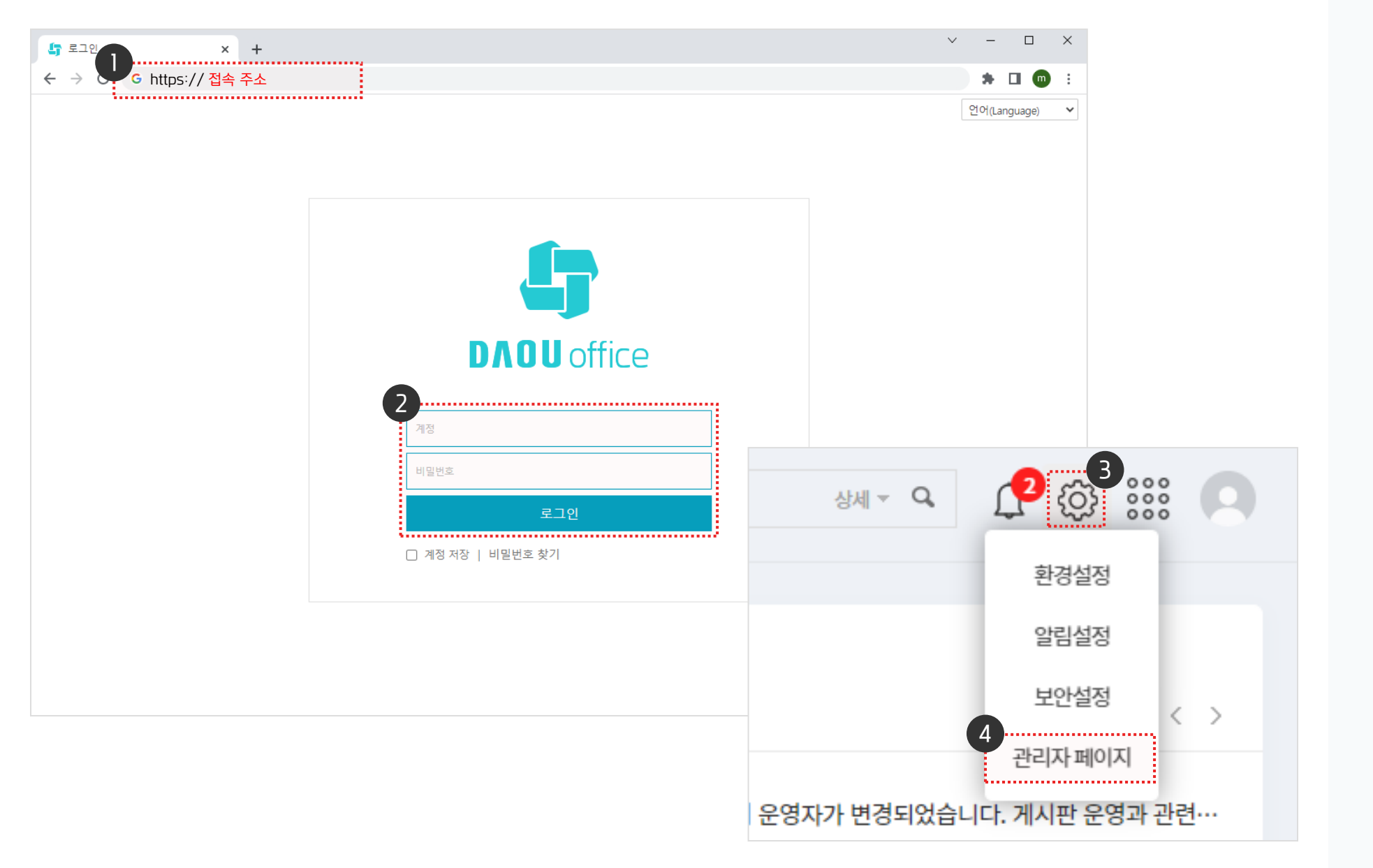

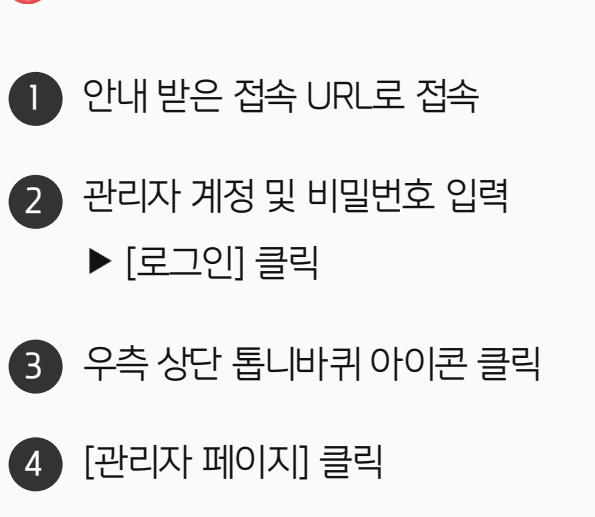

· 관리자 권한이 필요한 페이지입니다.

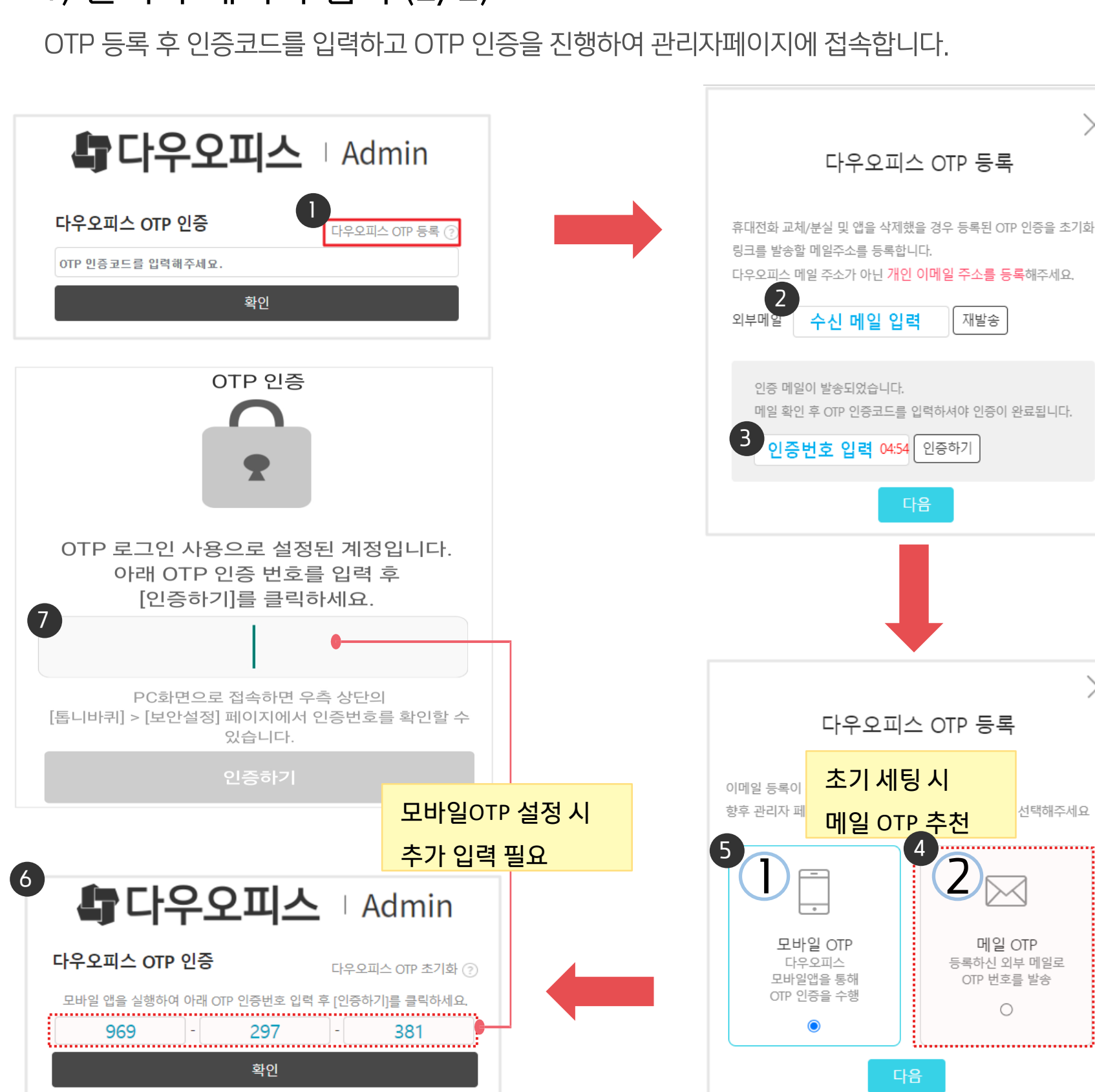

외부 메일 입력 ▶ OTP 인증코드 확인 2 3 인증 메일 확인 후 인증번호 입력 메일 OTP 체크 후 [다음] 클릭 (4) (!) 모바일 OTP 등록 방법 😿 모바일 앱 설치 [다우오피스] 검색 아이폰 ▶ 앱스토어 갤럭시 ▶ 플레이스토어 5 모바일 OTP 선택 후 [다음] 클릭 6 PC 인증번호 노출 상태 유지 7 모바일 어플 접속 및 로그인 후 OTP 인증 번호 입력 ※서버 접속 주소 = 그룹웨어 접속 주소 https:// 제외 후 입력

 $\times$ 

Х

선택해주세요

메일 OTP

등록하신 외부 메일로

OTP 번호를 발송

0

재발송

### 1) 관리자 페이지 접속 (2/2)

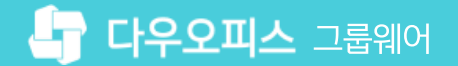

👍 다우오피스 그룹웨어

2) 초기세팅 진행 프로세스

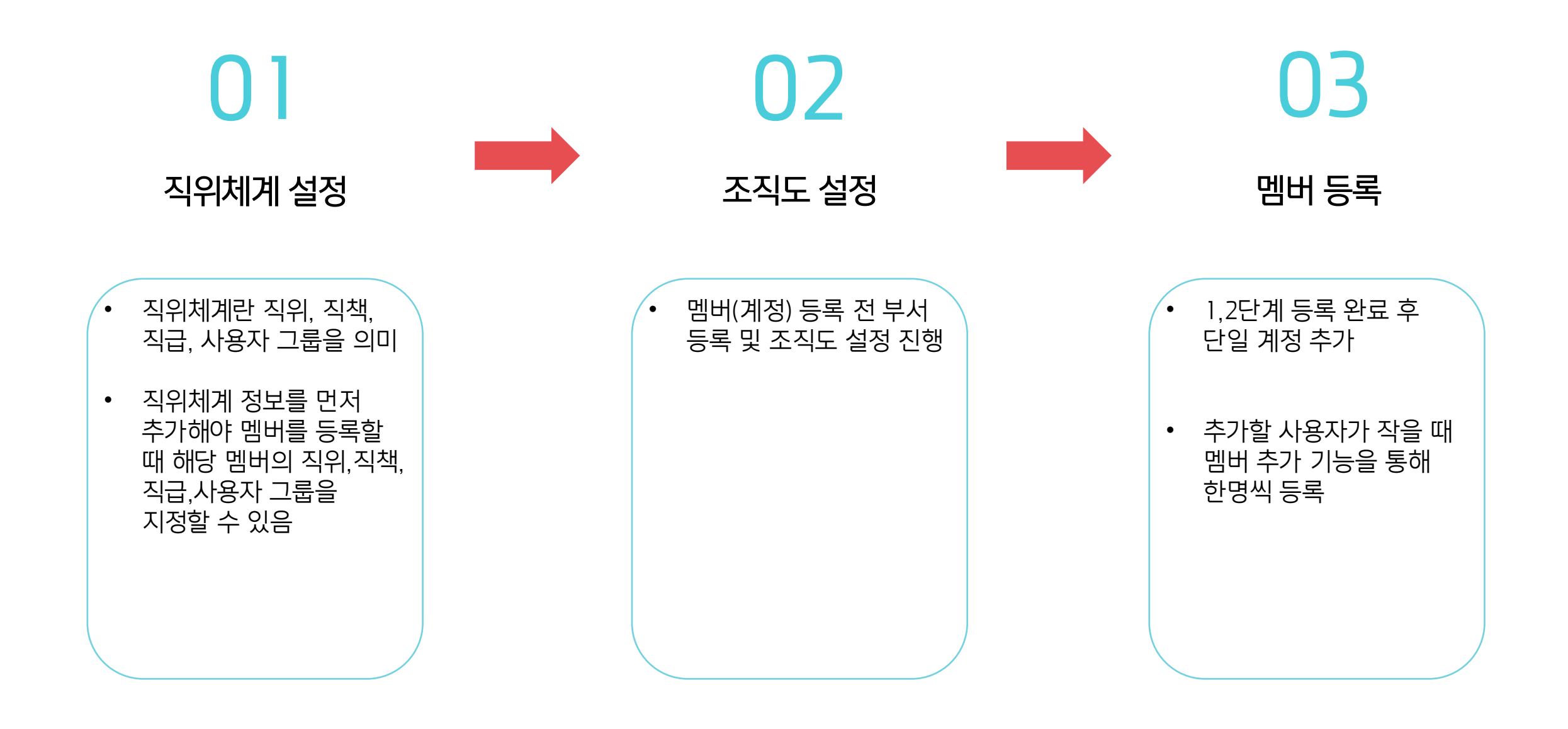

### 04 직위체계 수정&삭제 방법

- 03 개별등록 방법
- 02 일괄등록 방법
- 01 직위체계 개요

## CHAPTER 02 직위체계 설정

### 1) 직위체계 관리 - 코드 관리 개요

직위체계 관리를 통해 직위, 직급, 직책, 사용자 그룹 정보를 관리합니다.

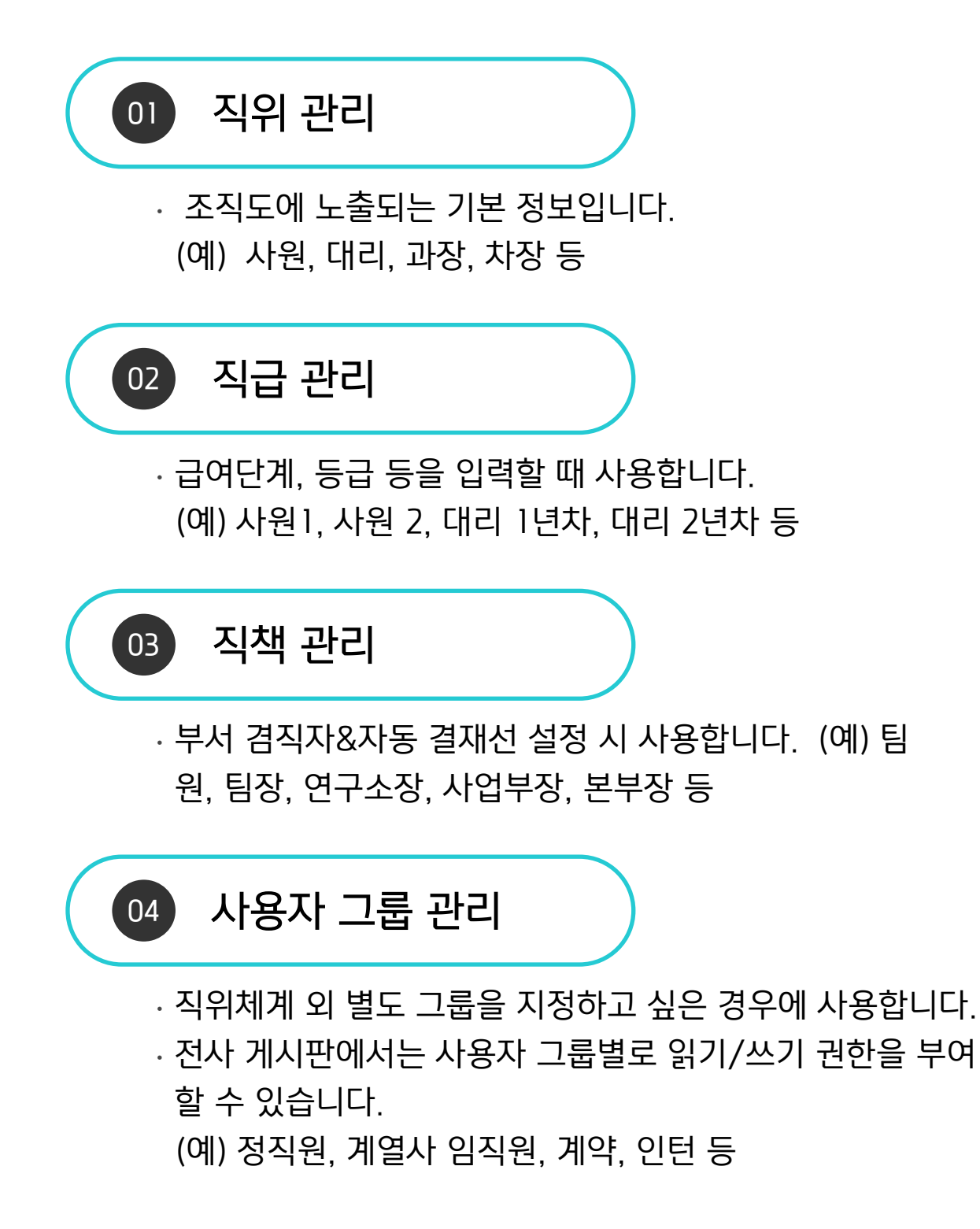

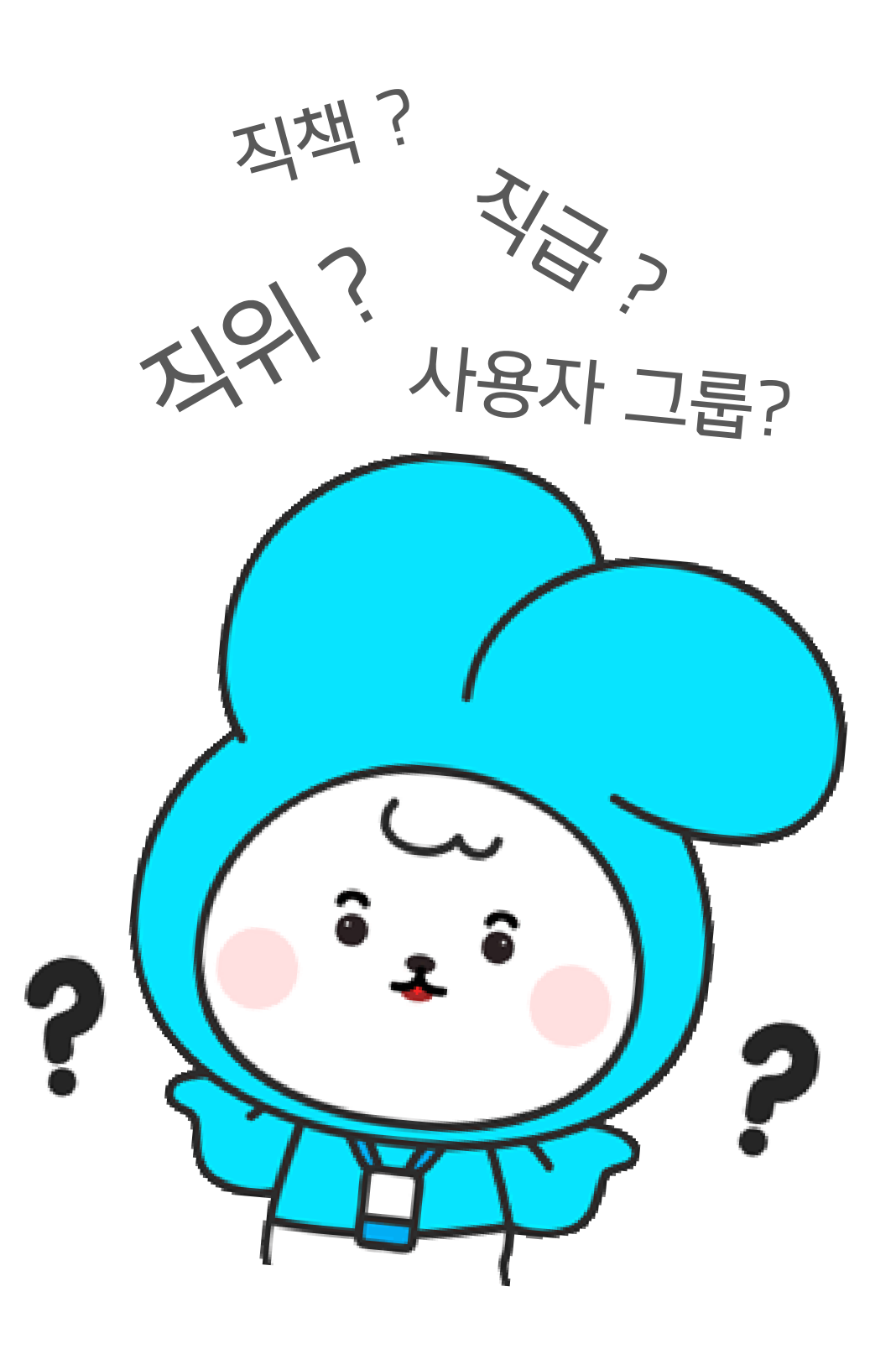

\* 해당 내용을 반드시 필독해주세요!

01

02

03

04

05

06

07

08

09

10

11

15 12 16 13

직위

2

4

5 6

7

8

9 10

11

1. 붉은 컬럼은 필수입력 입니다. 컬럼헤더의 메모에서 입력 방식 및 제약 등을 확인하세요

(!)

Ð

사장

부사장

감사

고문

전무

상무

이사

부장

차장

과장 대리

주임

.....

직책 사용자그룹

사원

직급

### 2) 직위체계 관리 - 직위체계 정보 (일괄등록)

조직 관리 > 조직 일괄등록 메뉴에 접근해 직위,직책,직급,사용자그룹의 코드를 추가합니다.

일문명

1) 코드 중복 불가

2) 필수 입력값 입력

중문 간체명

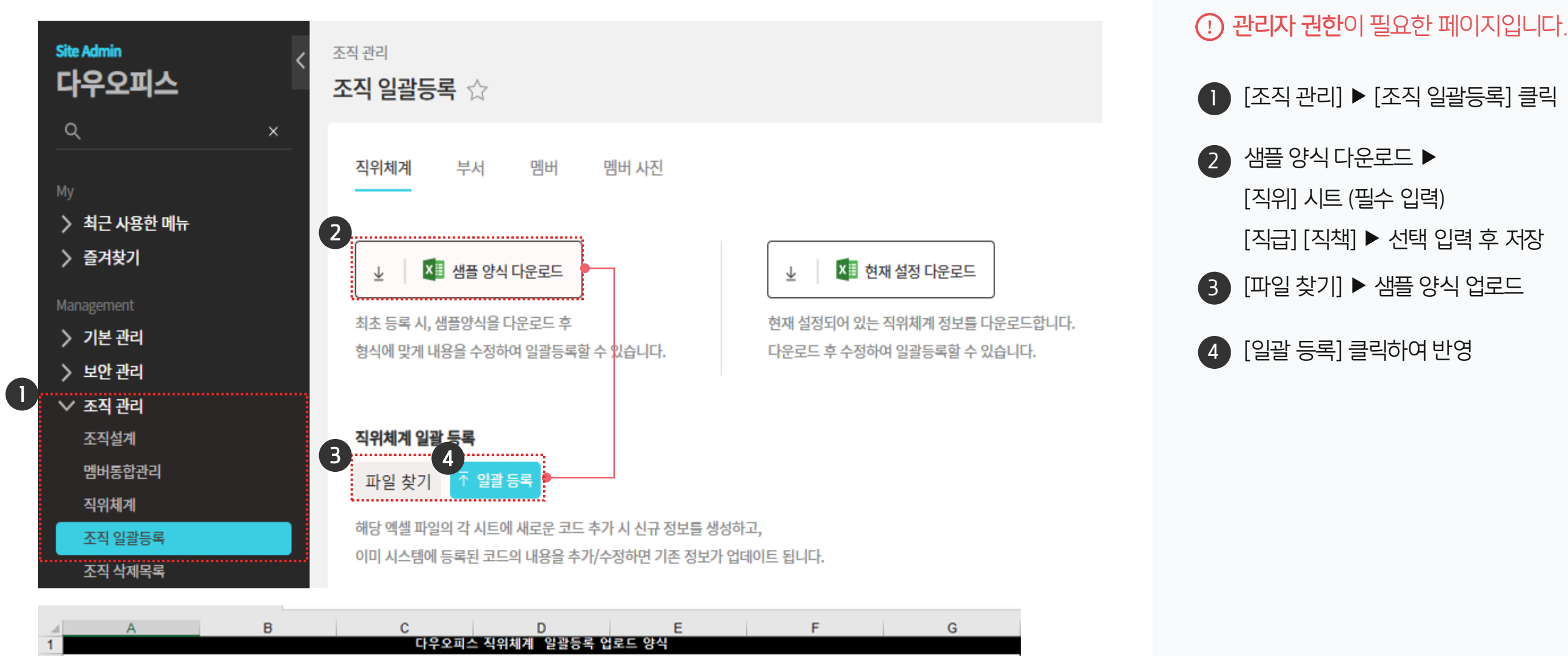

중문 번체명

베트남어명

### 2) 직위체계 관리 - 직위체계 정보 등록(개별등록)

조직 관리 〉 직위체계 메뉴에 접근해 직위,직책,직급,사용자그룹의 코드를 추가합니다.

| Site Admin<br>다우오피스              | <sup>조직 관리</sup><br><b>직위체계 ☆</b> (j) |                                    |                           |
|----------------------------------|---------------------------------------|------------------------------------|---------------------------|
| Q ×<br>My                        | 직위 직책 직                               | 급 사용자그룹                            |                           |
| > 최근 사용안 메뉴<br>> 즐겨찾기            | 핵심 문류세계로 여러 와면어<br><b>직위 목록</b>       | 에서 멤버의 기본정보로 사용합니다.<br>2<br>+ 추가 ★ | <sup>: 삭제</sup> ↓↑ 순서 바꾸기 |
| Management<br>> 기본 관리<br>> 보안 관리 | <b>명칭</b> ~                           |                                    | 사용멤버(명) 🗸                 |
| ✓ 조직 관리<br>조직설계<br>멤버통한과리        | 항목추가<br>3.<br>코드                      | () 기코드 중복 물가<br>2) 필수 입력값 입력       | ×                         |
| 직위체계<br>조직 일괄등록                  | * 명칭 (한글)                             | 다국어 ~                              | •                         |
| 조직 삭제목록                          |                                       | 1<br>저장 취소                         |                           |

| () 관리자 권한이 필요한 페이지입니다.                                                                                                    |
|----------------------------------------------------------------------------------------------------|
| 1 [조직 관리] ▶ [직위체계] 클릭                                                                                                    |
| 2 직위 탭에서 [+ 추가] 클릭                                                                                                    |
| 3 항목추가 창에서 코드 및 한글명 입력<br>※ 코드는 영어, 숫자, 하이픈(-),<br>언더바(_)를 조합해서 만들 수 있으며,<br>그 외 문자는 허용되지 않음<br>(예) 001, J01, JC01, J-01, JC_001 |
| 4 [서상] 클릭<br>※ 직위체계 목록에 추가되며,<br>저장된 목록은 필요 시 수정 또는 삭제                                                                           |
| МЕМО                                                                                                    |

동일한 방법<u>으로</u>

등록합니다.

직위/직책/직급/사용자 그룹 정보를

### 3) 직위체계 관리 - 직위체계 정보 수정 & 삭제

수정하려는 직위체계 탭 선택 후 명칭을 클릭하여 내용을 수정합니다.

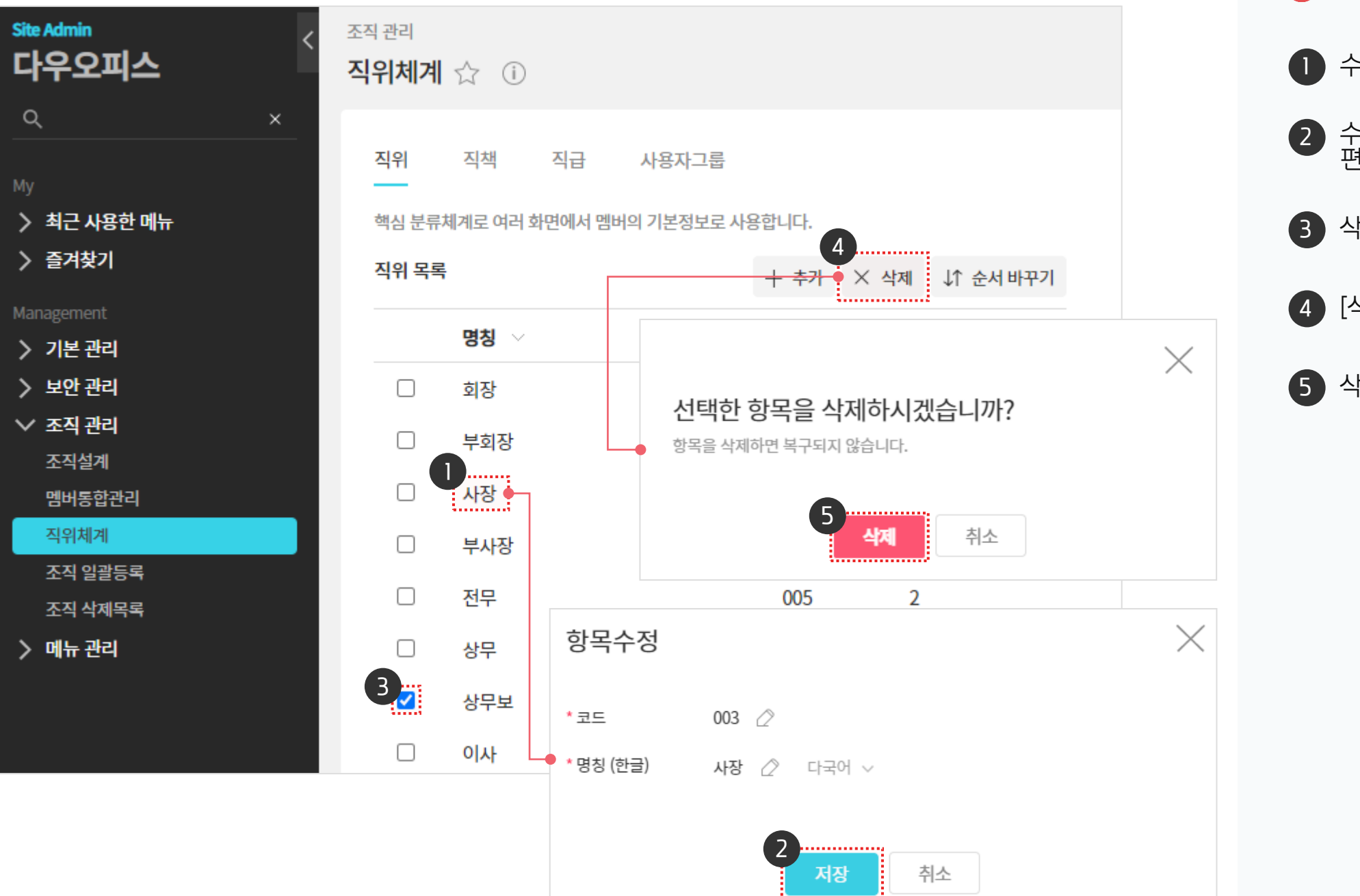

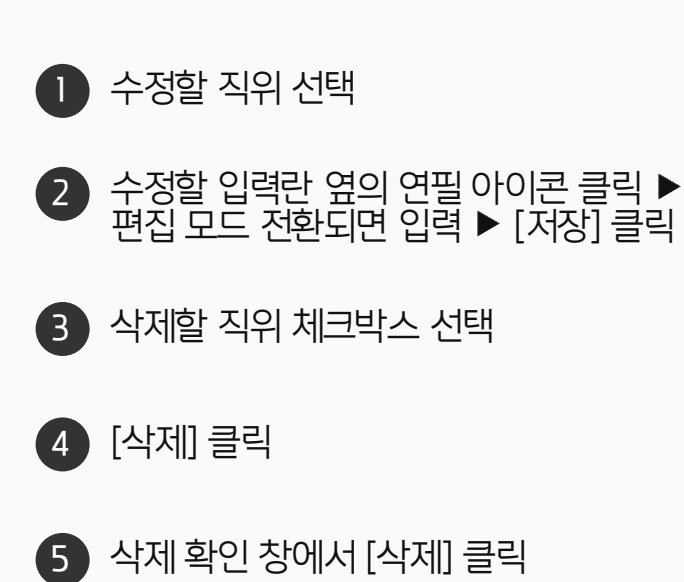

· 사이트관리자 권한이 필요한 페이지입니다.

# CHAPTER 03 조직도 설정

### 01 일괄등록 방법

### 02 개별등록 방법

20가지 업무기능 제공, 다우오피스 그룹웨어

| ◇ 조직 관리                       |                                             |                          |              |                        |              |                        |             |             |           |           |               | i ط | t C | i우오피스        |
|-------------------------------|---------------------------------------------|--------------------------|--------------|------------------------|--------------|------------------------|-------------|-------------|-----------|-----------|---------------|-----|-----|--------------|
| 조직설계                          |                                             | 부서 일괄                    | 등록           |                        |              |                        |             |             |           |           |               |     | 마   | 케팅팀          |
| 멤버통합관                         | 리                                           |                          | 5 012        |                        |              |                        |             |             |           |           |               |     | L   | 🚡 마케팅 차장     |
| 직위체계                          |                                             | 파 큰 옷                    |              |                        |              |                        |             |             |           |           |               |     | 영   | 업팀           |
| 조직 일괄등                        | Ę                                           | 해당 엑셀                    | 파일에 새로운 !    | 부서코드 추가                | 시 신규 부서 정    | 보를 생성하고,               |             |             |           |           |               |     | -   | 🚡 우람 차장      |
| 조직 삭제목                        |                                             | 이미 시스템                   | 템에 등록된 부사    | 서코드의 내용을               | 을 추가/수정하면    | <sup>년</sup> 기존 부서 정보가 | 업데이트 됩니다.   |             |           |           |               |     | -   | 🛓 다다 과장      |
|                               |                                             |                          |              |                        |              |                        |             |             |           |           |               |     | -   | 🛓 오늘 대리      |
|                               |                                             |                          | ri e         | 20피스 보서정비              | 인과드로 어린디 이   | 1<br>1<br>년 신          |             |             |           |           |               |     | -   | 🛓 스피키 사원     |
| 1                             |                                             |                          | -17          |                        | 220- 8 0     | רי                     |             |             |           | -         |               |     | -   | 🔔 피우 사원      |
| * 해당 내용을 반드<br>1. 붉은 컬럼은 필수   | 시 씰녹해수세요!<br>:입력 입니다. 컬럼헤더의 메모에             | 서 입력제약 등을 확인히            | 하세요          |                        |              |                        |             |             |           |           |               |     |     | 영업지원팀        |
| 2. 새로운 [부서코드                  | ]를 추가하면 신규 부서가 생성되                          | 고, 이미 등록된 코드 7           | 기준으로 데이터 추   | 주가시 정보는 업데<br>이러하며 티니티 | 에이트 됩니다.<br> |                        |             |             |           |           |               |     |     | 🗕 💄 영업지원 과장  |
| 3. [장위 무서고드]<br>4. [정렬코드]는 부/ | 는 조직도 드리구조에서 애당 무서<br>너간 순서(위, 아래)를 지정할 때 / | 1가 딱애 있는 상위 무시<br>사용합니다. | 1의 [부서고드]들 ] | 입력야면 됩니다.              | (비입력시, 최양위+  | F세도 중독)                |             |             |           |           |               |     |     | - 💄 영업지원2 사업 |
| 5. <b>[부서약어]</b> 는 전기         | 다결재 문서번호 규칙에 포함되며<br>매피티는 정님마 추가디며 체다       | , 전자결재 > 전자결재            | 문서번호 설정을 침   | 참고하세요.                 |              |                        |             |             |           |           |               |     |     | 💄 영업지원3 사원   |
| 2                             | 입장되는 강도한 무가되어, 애장                           | 내용는 역세에서 많이?             | 도 됩니다.       |                        |              |                        |             |             |           |           |               |     |     |              |
| 3 <b>부서코드</b>                 | 상위 부서코드 ] 정렬코드                              | 부서명 (한글)                 | 부서명 (영문)     | 부서명 (일문)               | 부서명 (중문 간체)  | 부서명 (중문 번체)            | 부서명 (베트남어명) | 부서 메일아이디    | 부서약어      |           |               |     |     |              |
| 4 marketing                   |                                             | 바케팅팀                     |              |                        |              |                        |             | partnership | mark01    |           |               |     |     |              |
| 5 sales                       |                                             | 영업팀                      |              |                        |              |                        |             | sales       | sales01   |           |               |     |     |              |
| 6 sales_sup                   | sales                                       | 영업지원팀                    |              |                        |              |                        |             | sales_sup   | support01 | $(!)_{-}$ | 1) 필수 입력 아님   |     |     |              |
| ∢ → 부서                        | 목록 🕀                                        |                          |              |                        |              |                        |             | •           |           |           | 2) 부서약어는 전자결기 | 대   |     |              |
|                               |                                             |                          |              |                        |              |                        |             |             |           |           | 문서번호 채번에 사    | रु  |     |              |

 $\downarrow$ 

X 현재 설정 다운로드

다운로드 후 수정하여 일괄등록할 수 있습니다.

현재 조직도에 설정되어 있는 부서 정보를 다운로드합니다.

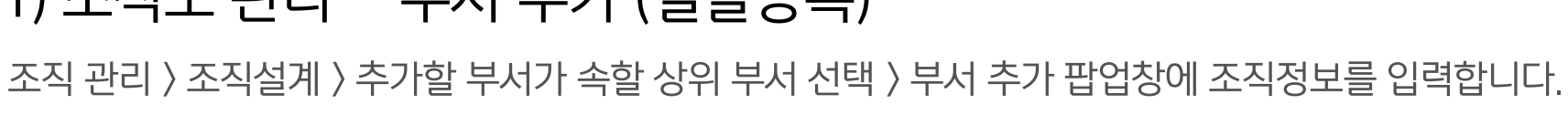

### 1) 조직도 관리 - 부서 추가 (일괄등록)

조직 관리

3

조직 일괄등록 🕁

직위체계

2

부서

최초 등록 시, 샘플양식을 다운로드 후

X 🗄 샘플 양식 다운로드

형식에 맞게 내용을 수정하여 일괄등록할 수 있습니다.

멤버

멤버 사진

03 조직도 설정

Site Admin

Q

다우오피스

> 최근 사용한 메뉴

> 즐겨찾기

> 기본 관리

> 보안 관리

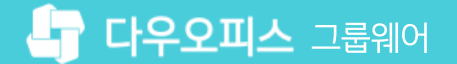

1 [조직 관리] ▶ [조직 일괄등록] 클릭

샘플 양식 다운로드 및 작성 후 저장

[파일 찾기] ▶ 샘플 양식 업로드

5 [일괄 등록] 클릭하여 반영

2 [부서] 탭 클릭 ▶

3

(4)

### 1) 조직도 관리 - 부서 추가 (개별등록)

조직 관리 〉 조직설계 〉 추가할 부서가 속할 상위 부서 선택 〉 부서 추가 팝업창에 조직정보를 입력합니다.

| Site Admin<br>다우오피스                                                               | <sup>조직 관리</sup><br>조직설계 ☆   |                           |                                                                                                    |                          | ? #                |
|-----------------------------------------------------------------------------------|------------------------------|---------------------------|----------------------------------------------------------------------------------------------------|--------------------------|--------------------|
| Q ×<br>My<br>> 최근 사용한 메뉴<br>> 즐겨찾기<br>Management<br>> 기본 관리<br>- 보안 관리<br>- 조직 관리 | 조직도 ⑦<br>3++ × Q<br>부사 + × Q | ¢                         | 부서 정보       부서원 목록         * 부서명 (한글)       다우오피스         부서메일아이       · 이지정 ②         부서코드 ⑦       A ② | + 신규 부서원 생성<br>오? 부서 미지정 | 멤버(1) [간 내려받기/일괄등록 |
| 조직설계<br>멤버동합관리<br>직위체계<br>조직 일괄등록<br>조직 삭제목록<br><b>〉 메뉴 관리</b>                    |                              | <b>부서</b><br>* 부서당<br>부서메 | 추가<br>명 (한글)<br>일아이디 ?                                                                                  | 마국어 ~                    | $\times$           |
|                                                                                   |                              | 부서코.                      | 드 ?<br>하 ?<br>저장 후 계속 '                                                                                 | 생성 <b>5</b> 저장 취소        |                    |

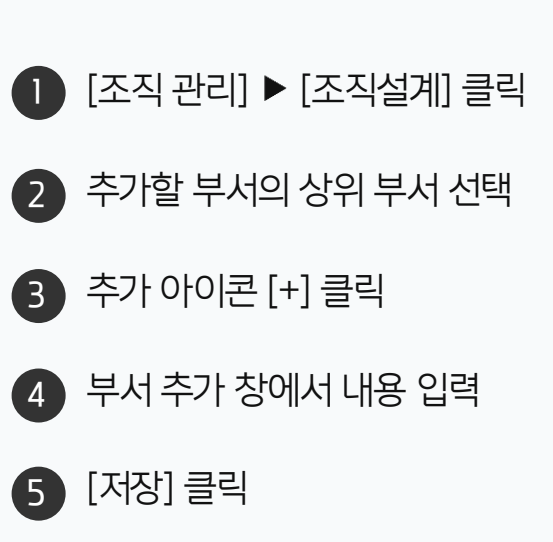

· 관리자 권한이 필요한 페이지입니다.

### 03 부서 변경 방법

- 02 개별등록 방법
- 01 일괄등록 방법

### CHAPTER 04 멤버(계정) 등록

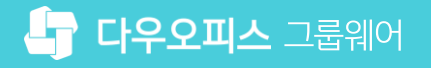

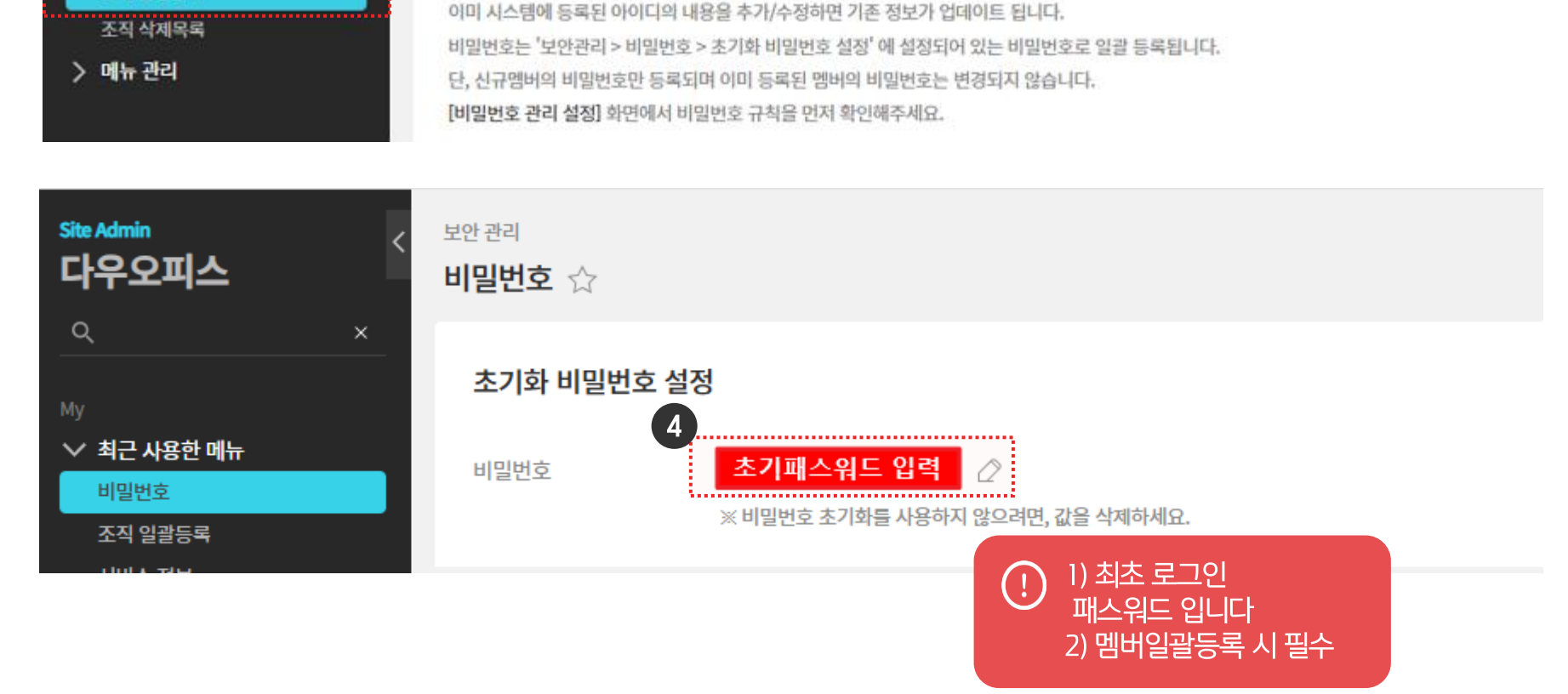

[] 비밀번호 관리 설정

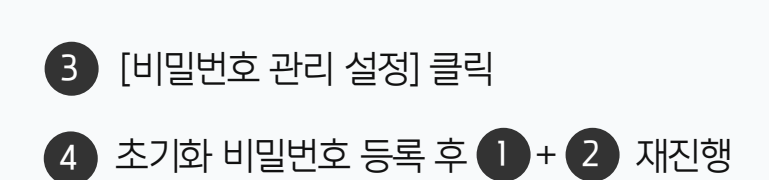

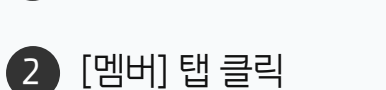

● [조직 관리] ▶ [조직 일괄등록] 클릭

· 관리자 권한이 필요한 페이지입니다.

1) 멤버 관리 - 멤버(계정) 추가 (일괄등록)

조직 관리

×

조직 일괄등록 🕁

직위체계

 $\overline{\mathbf{T}}$ 

멤버 일괄 등록

파일 찾기

2

× 샘플 양식 다운로드

형식에 맞게 내용을 수정하여 일괄등록할 수 있습니다.

일괄 등록

3

해당 엑셀 파일에 새로운 아이디 추가 시 신규 멤버 정보를 생성하고,

부서

최초 등록 시, 샘플양식을 다운로드 후

멤버

조직 관리 〉 조직설계 〉 추가할 부서가 속할 상위 부서 선택 〉 부서 추가 팝업창에 조직정보를 입력합니다.

멤버 사진

× 현재 설정 다운로드

다운로드 후 수정하여 일괄등록할 수 있습니다.

현재 조직에 등록된 모든 멤버 정보를 다운로드 받습니다.

 $\pm$ 

Site Admin

다우오피스

> 최근 사용한 메뉴

> 즐겨찾기

> 기본 관리

> 보안 관리

∨ 조직 관리

조직설계 멤버통합관리

직위체계

조직 일괄등록

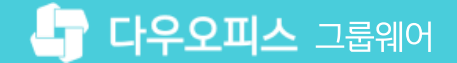

### 1) 멤버 관리 - 멤버(계정) 추가 (일괄등록)

조직 관리 〉 조직설계 〉 추가할 부서가 속할 상위 부서 선택 〉 부서 추가 팝업창에 조직정보를 입력합니다.

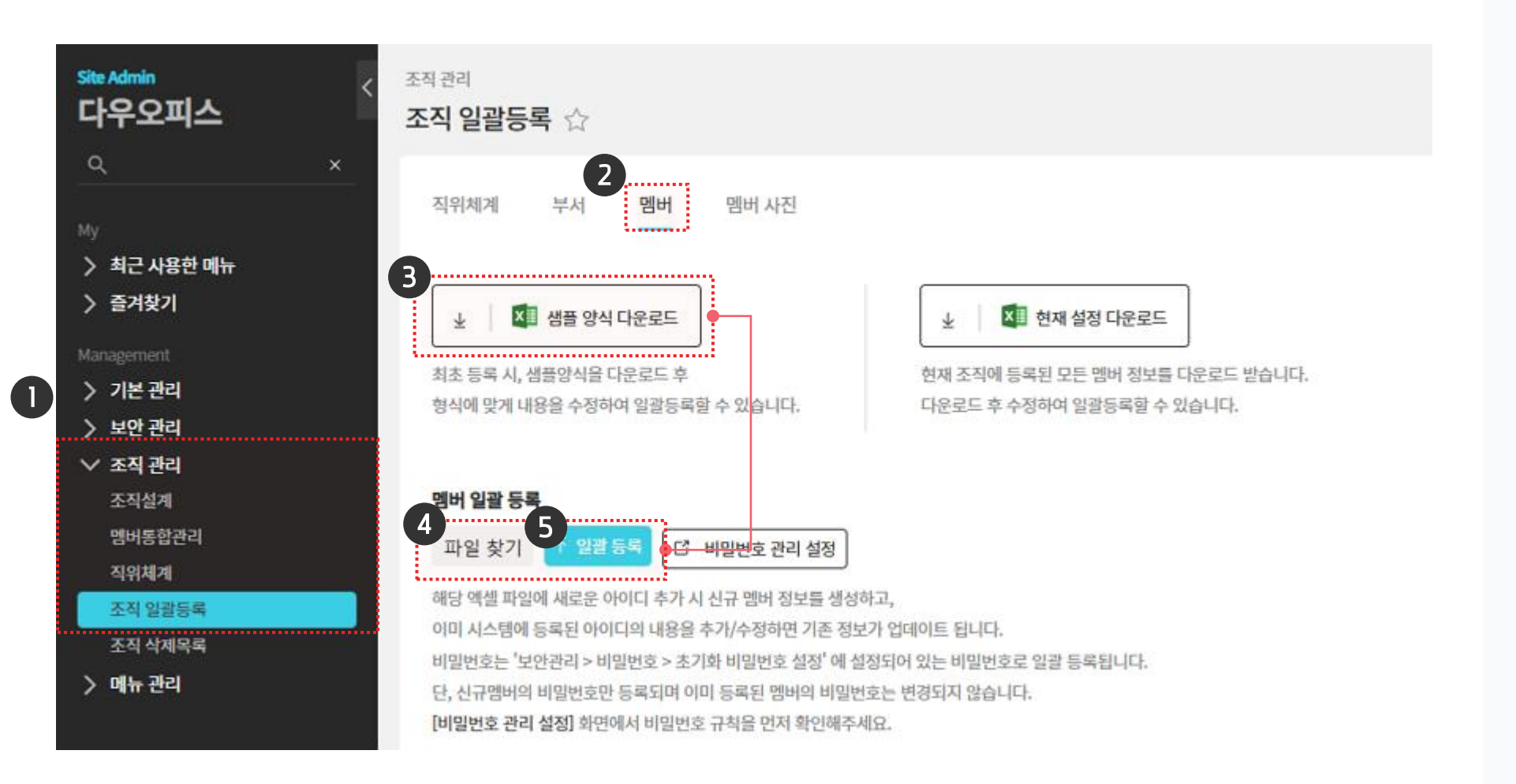

[조직관리] ► [조직 일괄등록] 클릭
 [멤버] 탭 클릭
 샘플 양식 다운 및 작성 후 저장
 [파일 찾기] ► 샘플 양식 업로드
 [일괄 등록] 클릭하여 반영

· 관리자 권한이 필요한 페이지입니다.

#### (!) 샘플 양식 작성 요령은 다음 페이지 확인 부탁 드립니다

#### 1) 멤버 관리 - 멤버(계정) 추가 (일괄등록)

조직 관리 〉 조직설계 〉 추가할 부서가 속할 상위 부서 선택 〉 부서 추가 팝업창에 조직정보를 입력합니다.

| [멤버 정보 컬럼별 입력 방법]                                                              |   |
|--------------------------------------------------------------------------------|---|
| 1. [이름(한글] ▶ 계정 소유주의 인적사항을 나타냅니다.(필수 입력 값)                                     |   |
| - 영문 / 일문 / 중문 간체 / 중문 번체 / 베트남어는 다국어 설정 시 해당 값으로 노출 됩니다.                      |   |
| 2. [아이디] ▶ 그룹웨어 로그인 계정이되며, 개별 이메일 주소로도 사용됩니다.(필수 입력 값)                         |   |
| 3. [사번] ▶ 캡스 / 에스원 / KT텔레캅과의 근태 연동 시 해당 사번을 기준으로 근태데이터가 연동됩니다.                 |   |
| 4. [메일 그룹] ▶ 계정 생성 시 할당되는 개인 메일함과 개인 자료실 용량을 설정 합니다.(필수 입력 값)                  |   |
| - 기본값 : default ▷메일 용량 1024MB / 개인 자료실 50MB                                    | 5 |
| ※ '관리자페이지' ▷ '메뉴관리' ▷ '메일' ▷ '메일 그룹'에서 그룹을 추가하여 초기 계정별 할당 용량 스펙을 설정하실 수 있습니다.  | 2 |
| 5. [부서코드] ▶ 소속 부서를 지정합니다.                                                      |   |
| ※ 부서 추가 시 설정하신 '부서 코드'를 입력해주셔야 합니다.                                            |   |
| 6. 멤버타입 ▶ 부서장 / 부부서장 / 팀원을 설정합니다.                                              |   |
| - 입력 방식 : MASTER / MODERATOR / MEMBER                                          |   |
| ※ 단순 직책을 의미하는 것이 아닌 시스템상에서 부여되는 부서장 고유 권한을 설정합니다.(ex.부서장에게 부서원의 근태현황 열람 권한 부여) |   |
| 7. 직위 ▶ 조직도에 노출되는 기본정보입니다.(필수 입력 값)                                            |   |
| 예) 사원, 주임, 대리, 과장, 차장, 부장                                                      |   |
| 8. 직급 🕨 급여단계, 등급단계 등을 입력할 때 사용합니다.                                             |   |
| 예) 사원1, 사원2, 사원3, 사원4, 대리 1                                                    |   |
| 9. 직책 ▶ 부서 겸직자&자동 결재선 설정 시 사용합니다.                                              |   |
| 예) 본부장, 부서장, 팀장, 팀원                                                            |   |
| 10. 사용자그룹 🕨 직위, 직책, 직급이 아닌 별도의 사용자그룹을 지정하고 싶은 경우, 사용자그룹을 사용합니다.                |   |
| 예) 정직원, 계약직, 파견직                                                               |   |
|                                                                                |   |
|                                                                                |   |

#### ※ 작성 시 주의사항

① 메일그룹 : 필수 입력값으로 관련 내용은 해당 가이드 32p 확인

※ 기본 제공 값 - default

② 엑셀 내 기본 서식은 '텍스트' 이며, 입력 서식이 변경될 경우 데이터 업로드가 불가 Ex. 생일&기념일 입력 시 '날짜' 서식으로 변경되는 부분 주의

| 조                           | 키 <u>고</u> 8 =<br>직도 내 개인                                                                                                    | 프로필에서 확인 기      | 사<br>가능                                                                                                    |
|-----------------------------|----------------------------------------------------------------------------------------------------|-----------------|----------------------------------------------------------------------------------------------------|
| 기본 관리<br><b>프로필 카드 관리</b> 7 | ~                                                                                                    |                 |                                                                                                    |
| 개인 정보 수정                    |                                                                                                    |                 |                                                                                                    |
| 기본정보 수정                     | 개인 수정 허용                                                                                                    | ○ 개인 수정 허용하지 않음 |                                                                                                    |
| 추가 노출 항목                    |                                                                                                    |                 |                                                                                                    |
| 항목 선택 ⑦                     | <ul> <li>사진</li> <li>이름</li> <li>회사명</li> <li>직위</li> <li>이메일</li> <li>자기소개</li> <li>직책/부서</li> <li>직무</li> <li>직급</li> <li>직통전화</li> <li>휴대저화</li> </ul> |                 | <ul> <li>대표전화</li> <li>팩스</li> <li>위치</li> <li>인식번호(사)</li> <li>생일</li> <li>홈페이지</li> <li>메신저</li> <li>기념일</li> <li>주소</li> <li>메모</li> </ul> |

● [기본 관리] ▶ [프로필 카드 관리] 클릭

2 [츠가 노추 하모] 에서 하모 서태 시

· 인적 프로필 노출 방법

### 1) 멤버 관리 - 일괄 등록 결과 확인 & 오류 확인

일괄 등록 결과를 확인하고 하단에 등록 실패 사유를 확인 후 수정하여 재등록 합니다.

|                                                                                                    | ★ 일괄 등록 새로운 아이디 추록된 아이디의 내<br>관리 > 비밀번호: 밀번호만 등록되 정] 화면에서 비원 확인한 총 4건 도와 한글명은 필류 붉은색 오류 상태 물정정하여 재등                      | <ul> <li>[1] 비밀번호 관리 설정</li> <li>[4] 사 신규 멤버 정보를 상</li> <li>[4] 용을 추가/수정하면 기존</li> <li>&gt; 초기화 비밀번호 설정<sup>(1)</sup></li> <li>[1] 며 이미 등록된 멤버의 비</li> <li>[1] 밀번호 규칙을 먼저 확인하</li> <li>[2] 중 정상 0개, 오류 4</li> <li>수입력 항목입니다.</li> <li>[4] 태로 표시되어 잘못된 정.</li> <li>록하면 추가됩니다.</li> </ul> | )<br>정보가 업데이트 됩니다.<br>에 설정되어 있는 비밀번호<br>밀번호는 변경되지 않습니<br>해주세요.<br><u>개 입니다.</u><br>보가 포함된 건은 추가되지     | 로 일괄 등록됩니다.<br>다.       |            |           |          |    |
|----------------------------------------------------------------------------------------------------|----------------------------------------------------------------------------------------------------|----------------------------------------------------------------------------------------------------|----------------------------------------------------------------------------------------------------|-------------------------|------------|-----------|----------|----|
| <ul> <li>역셀 파일에 새로</li> <li>시스템에 등록된</li> <li>보안관리</li> <li>신규멤버의 비밀번</li> <li>일번호 관리 설정] :</li> <li><b>파일에서 확인</b></li> <li>* 5록 결과</li> <li>파일에서 확인</li> <li>* 표시된 코드와 중</li> <li>알광등록 후, 붉은</li> <li>잘못된 정보를 정</li> <li>제등록</li> <li>X태</li> <li>* 이름</li> <li>오류</li> <li>길사원</li> <li>프구 입</li> </ul> | 새로운 아이디 추<br>록된 아이디의 내<br>관리 > 비밀번호 :<br>밀번호만 등록되<br>정] 화면에서 비위<br><b>확인한 총 4건</b><br>도와 한글명은 필<br>붉은색 오류 상<br>물 정정하여 재등 | 추가 시 신규 멤버 정보를 상<br> 용을 추가/수정하면 기존<br>> 초기화 비밀번호 설정' (<br> 며 이미 등록된 멤버의 비<br>밀번호 규칙을 먼저 확인하<br><b>! 중 정상 0가!<u>, 오류 4</u><br/>수입력 항목입니다.</b><br>태로 표시되어 <mark>잘못된 정</mark> .<br>록하면 추가됩니다.                                                                                              | 생성하고,<br>정보가 업데이트 됩니다.<br>에 설정되어 있는 비밀번호<br>밀번호는 변경되지 않습니<br>해주세요.<br><u>가</u> 입니다.<br>보가 포함된 건은 추가되지 | 로 일괄 등록됩니다.<br>다.       |            |           |          |    |
| · 등록 결과<br>파일에서 확인<br>* 표시된 코드와 1<br>일괄등록 후, 붉은<br>잘못된 정보를 정<br>제등록<br>외<br>대등록<br>입사원<br>2<br>무 김사원<br>2<br>부서가<br>오류 최차진                                                                                                    | <b>확인한 총 4건</b><br>드와 한글명은 필 <del>-</del><br><mark>붉은색 오류</mark> 상<br><sub>量</sub> 정정하여 재등                               | <b>! 중 정상 0개<u>, 오류 4</u><br/>수입력</b> 항목입니다.<br>태로 표시되어 <mark>잘못된</mark> 정<br>록하면 추가됩니다.                                                                                                    | <u>개 입니다.</u><br>보가 포함된 건은 추가되지                                                                       | 않습니다.                   |            |           |          |    |
| 파일에서 확인<br>* 표시된 코드와 (<br>일괄등록 후, 붉은<br>잘못된 정보를 정<br>재등록<br>2류 김사원<br>부서가<br>오류 최차정                                                                                                    | <b>확인한 총 4건</b><br>도와 한글명은 필-<br><mark>붉은색 오류</mark> 상<br><sub>불</sub> 정정하여 재등                                           | ! <b>중 정상 0개<u>, 오류 4</u><br/>수입력</b> 항목입니다.<br>태로 표시되어 <mark>잘못된 정</mark><br>록하면 추가됩니다.                                                                                                    | <mark>개 입니다.</mark><br>보가 포함된 건은 추가되지                                                                 | 않습니다.                   |            |           |          |    |
| 태 * 이름<br>오류 김사원<br>부서가<br>오류 최차정<br>필수 입                                                                                                    |                                                                                                    |                                                                                                    |                                                                                                    |                         |            |           |          |    |
| 오류 김사원<br>부서가<br>오류 최차장<br>필수 입                                                                                                    | 름 (한글)                                                                                                    | 이름 (영문)                                                                                                    | 이름 (일문)                                                                                               | 이름 ( <del>중</del> 문 간체) | 이름 (중문 번체) | 이름 (베트남어) | * 아이디    | 사번 |
| 오류 최차장<br>필수입                                                                                                    | 사원                                                                                                    |                                                                                                    | ] [                                                                                                   |                         |            |           | kimsawon |    |
| 오류 최차장<br>필수 입                                                                                                    | 서가 등록 되어 🤉                                                                                                    | 있지 않으면 멤버타입, ?                                                                                                    | 직책을 지정할 수 없습니                                                                                         | н.                      |            |           |          |    |
| 필수 입                                                                                                    | 차장                                                                                                    |                                                                                                    |                                                                                                    |                         |            |           |          |    |
|                                                                                                    | 수 입력값이 누르                                                                                                    | 락되었습니다.                                                                                                    |                                                                                                    |                         |            |           |          |    |
| 오류 박부장                                                                                                    | 부장                                                                                                    |                                                                                                    |                                                                                                    |                         |            |           | park     |    |
| 부서가                                                                                                    |                                                                                                    | 있지 않으면 멤버타입, ?                                                                                                    | 직책을 지정할 수 없습니                                                                                         | 라.                      |            |           |          |    |
| 오류 김대리                                                                                                    | 서가 등록 되어                                                                                                    |                                                                                                    |                                                                                                    |                         |            |           | daerikim |    |
| 부서가                                                                                                    | 서가 등록 되어<br>대리                                                                                                    |                                                                                                    |                                                                                                    |                         |            |           |          |    |

· 관리자 권한이 필요한 페이지입니다.

2 오류 메시지에 맞게 내용을 수정 입력 후 [재등록] 클릭

1 일괄 등록 결과 확인

### 2) 멤버 관리 - 부서별 직책자 변경&추가 (개별등록)

부서원 목록에서 직책과 멤버타입을 설정합니다.

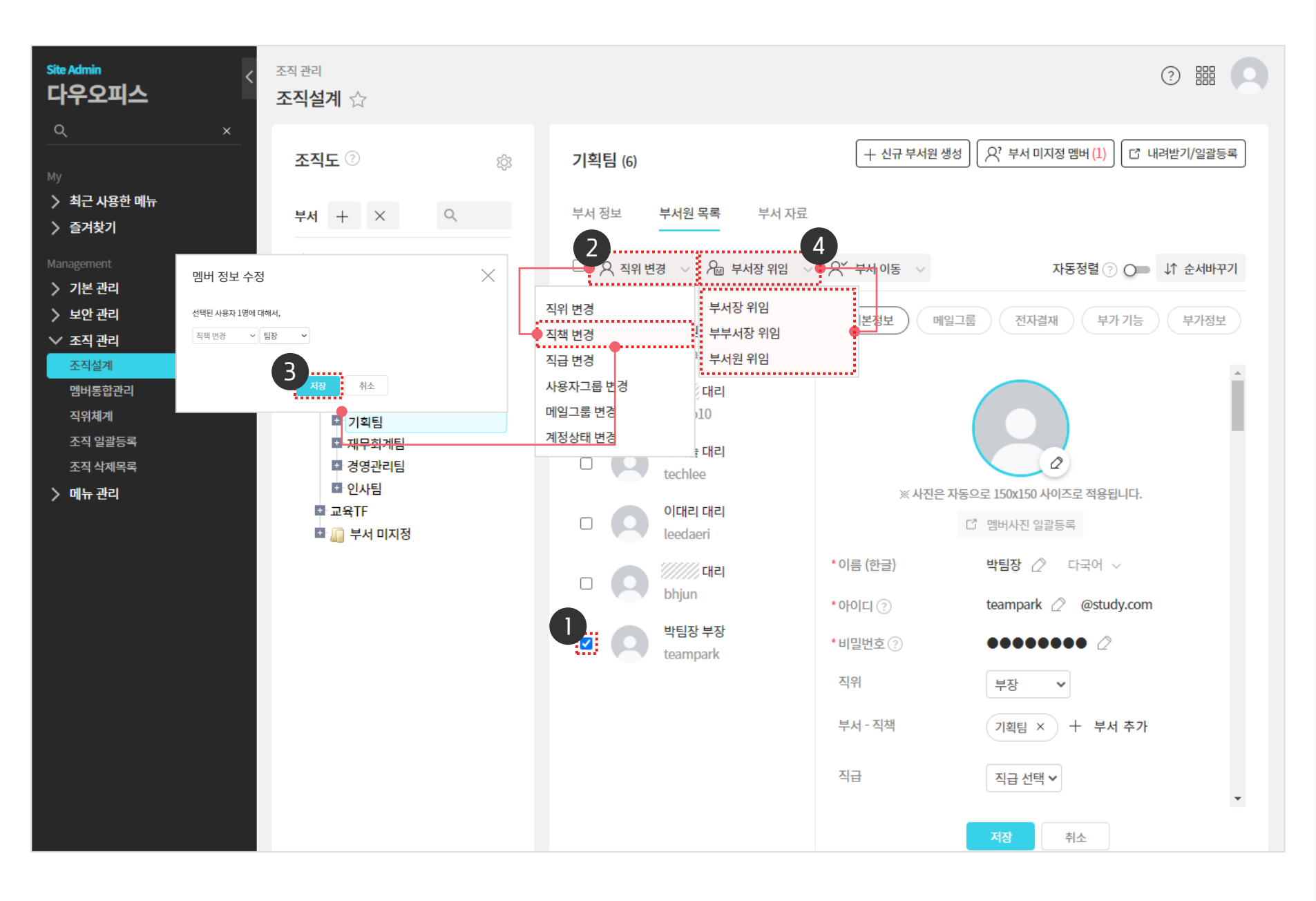

| () 관리자 권한이 필요한 페이지입니다.                                                                                                    |
|----------------------------------------------------------------------------------------------------|
| 1 설정할 사용자 선택                                                                                                    |
| 2 직위 변경 옆 [V] ▶ [직책 변경] 클릭                                                                                                    |
| 3 직책 선택 후 [저장] 클릭                                                                                                    |
| ◀ 부서장 위임 옆 [V] 클릭 후 멤버타입 선택                                                                                                    |
| <ul> <li>※ 직책은 [조직 관리] ▶ [직위체계] 에서 정의<br/>"계정 등록"가이드를 참조</li> <li>※ 멤버타입 '부서장', '부부서장' 으로 지정하면,<br/>부서 게시판/주소록/결재문서함/근태관리<br/>관리 권한 부여</li> <li>※ 등록 후 마우스로 이름 선택 후 좌측 조직도 〉<br/>부서로 drag &amp;drop 하여 다른 부서로 이동</li> <li>※ 좌측 조직도에서 마우스로 하위부서 선택 후<br/>속하고자 하는 상위부서에 drag &amp; drop 하면<br/>부서 이동</li> </ul> |

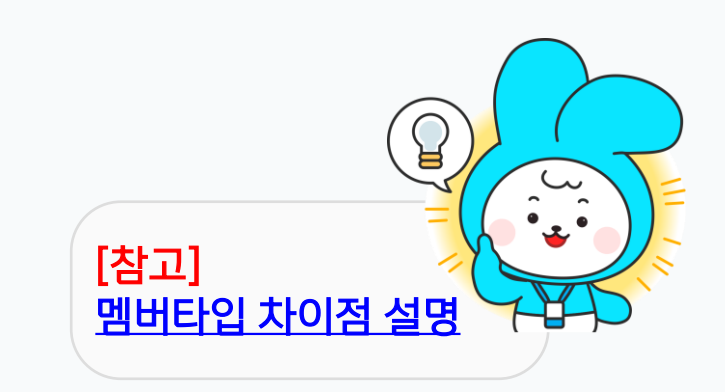

### 2) 멤버 관리 - 멤버(계정) 추가 (개별등록)

[조직 관리 > 멤버통합관리] 메뉴로 이동해 [멤버 생성] 버튼을 클릭합니다.

| Site Admin<br>다우오피스             | <sup>조직 관리</sup><br>멤버통힙 | <b>!관리</b> ☆ |              |      |                        |                        | ()<br>[            |          |
|---------------------------------|--------------------------|--------------|--------------|------|------------------------|------------------------|--------------------|----------|
| My > 최근 사용한 메뉴                  | 현재 멤비                    | 버수           | <b>165</b> 명 | 정    | 상 (165명 / 메일 휴면 0명) 중4 | 지된 멤버 3명               |                    | ~        |
| › 즐겨잦기<br>Management<br>› 기본 관리 | 2, 1                     | H생성 🔉 직위변경   | ✓ X 멤버 삭제    | 비밀번로 | 멤버 생성                  |                        |                    | $\times$ |
| · 〉 기는 근직<br>- ` 보안 관리          |                          | 이름 ^         | 직위 💌         | 직급 💌 |                        |                        |                    |          |
| ✓ 조직 관리<br>조직설계<br>에버동한관리       |                          | study01(학생)  |              |      |                        |                        |                    |          |
| 직위체계<br>조직 일괄등록<br>조직 산네미크      |                          | study02(학생)  |              |      |                        | ※ 사진은 자동으로 150x150 사이즈 | 도로 적용됩니다.          |          |
| 소식 삭제목독<br>> 메뉴 관리              |                          | study03(학생)  |              |      |                        |                        |                    |          |
|                                 |                          | study04(학생)  |              |      | * 이름 (한글)<br>* 아이디 ⑦   |                        | 다국어 ~<br>@////.com |          |
|                                 |                          | study05(학생)  |              |      | * 비밀번호 🕐               |                        |                    |          |
|                                 |                          | study06(학생)  |              |      | * 비밀번호 확인              |                        |                    |          |
|                                 |                          |              |              |      | 식위                     | 직위 선택 🗸                |                    |          |
|                                 |                          |              |              |      | 부서-직책                  | 十 부서 추가                |                    |          |
|                                 |                          |              |              |      |                        |                        |                    |          |
|                                 |                          |              |              |      |                        | 저장 후 계속 생성 저           | 장 취소               |          |

[조직 관리] ▶ [멤버통합관리] 클릭
 [+ 멤버 생성] 클릭
 ※ 계정 추가 입력 화면 호출

· 관리자 권한이 필요한 페이지입니다.

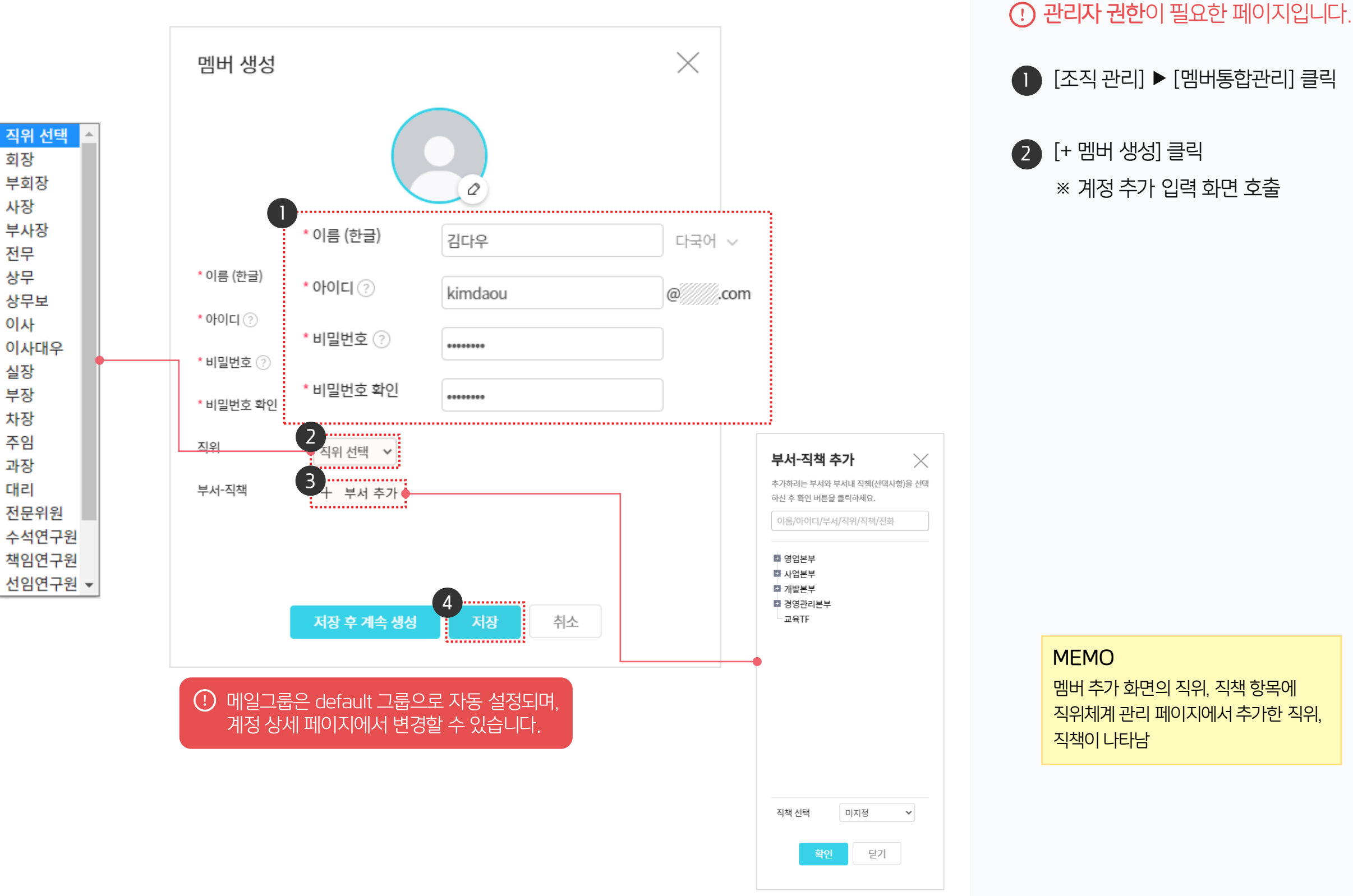

### 2) 멤버 관리 - 멤버(계정) 추가 (개별등록)

멤버 생성 화면에서 등록할 멤버의 정보를 입력 합니다.

04 멤버(계정) 등록

멤버 추가 화면의 직위, 직책 항목에 직위체계 관리 페이지에서 추가한 직위. 직책이 나타남

### 3) 멤버 관리 - 부서 변경 (개별등록)

[부서 미지정 멤버] 클릭 〉 사용자 선택 〉 [부서 지정] 클릭 〉 해당 부서 검색하여 추가합니다.

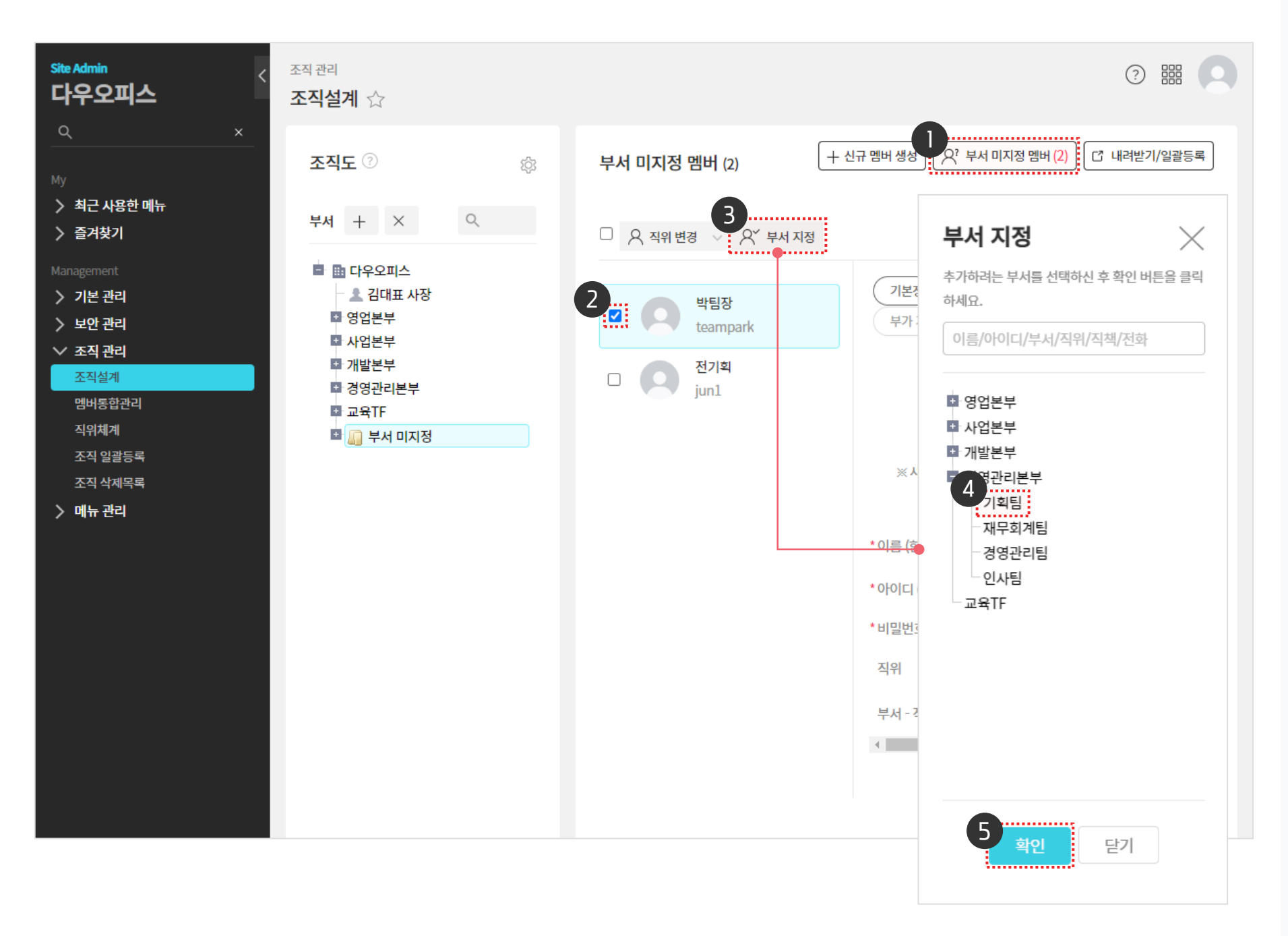

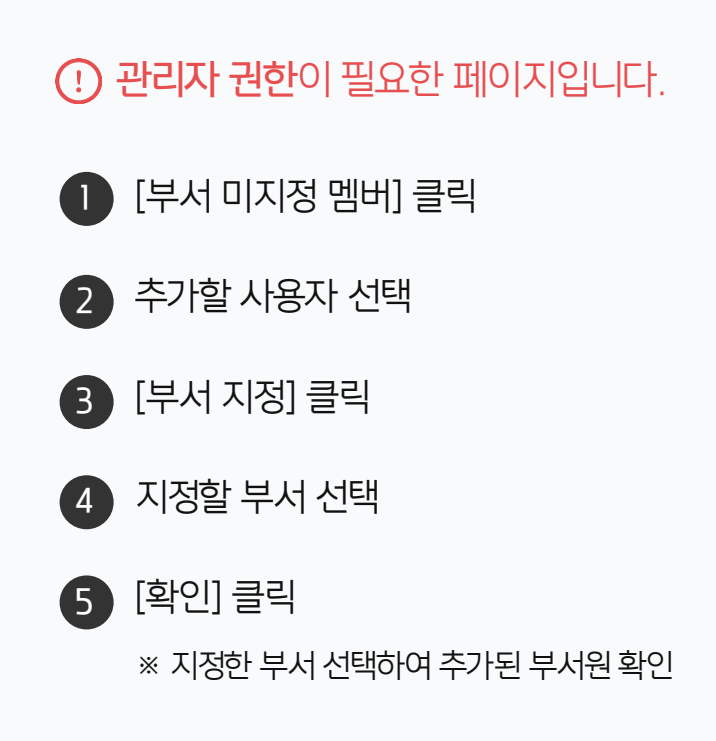

04 연차 초기 설정

03 입사일 등록

02 연차생성기준 설정

01 연차관리 운영자 설정

# CHAPTER 05 연차 관리

👉 다우오피스 그룹웨어

### 1) 연차 관리 - 연차관리 운영자 설정

임직원들의 연차를 관리하기 위해서는 먼저 연차 관리 운영자 설정이 필요합니다.

| Site Admin<br>다우오피스                   | 메뉴 관리 / 근태관리<br><b>근태관리 기본설정</b> 🖞 | 7            |                                                                               |              | 2 === 👰                                |                               |
|---------------------------------------|------------------------------------|--------------|-------------------------------------------------------------------------------|--------------|----------------------------------------|-------------------------------|
| Q ×<br>Management<br>> 기본 관리          | 기본 설정                              |              |                                                                               |              | <b>운영자 추가</b> 🔀                        | 2                             |
| > 보안 관리<br>- > 조직 관리<br>- ~ 메뉴 관리     | 메뉴 활성화 여부                          | 근태관리<br>연차관리 | 사용         사용안함           사용         사용안함                                     | ]            | 4 박팀장 부장 경영관리본부 …                      | <b>B</b> 9                    |
| > 홈<br>> 전자결재<br>> 게시판<br>> 문서 관리     | 운영자                                | 인사카드<br>근태관리 | 사용         사용안함           박팀장 부장 ×         + 운           비비티지 HTL ×         3 | 영자 추가        | MEMO<br>최초 관리자계정은 운영자 권한이<br>부여되어 있습니다 | <ul><li>4</li><li>5</li></ul> |
| > 메일<br>> 보고<br>> Works<br>> 캘린더      |                                    | 인사카드         | 박팀장부장 × + 운                                                                   | 영자 추가        |                                        |                               |
| 2 > 예약<br>~ 근태관리<br>근태관리 기본설정<br>근무시간 | 근태관리 설정                            |              |                                                                               |              |                                        |                               |
| 근태 유형<br>근무지 설정                       | 타임라인 상태 ?                          | 등록/수정 권한     | 운영자 부서장                                                                       | 부부서장 부서원(본인) | 닫기                                     |                               |
| 연차 유형<br>연차 현황                        | 부서 근태 현황/통계 ?                      | 공개여부         | 사용 사용안함                                                                       |              |                                        |                               |
| -<br>> 설문<br>> 주소록<br>> 커뮤니티          | 변경이력 🕐                             | 사용여부         | 사용 사용안함                                                                       |              |                                        |                               |

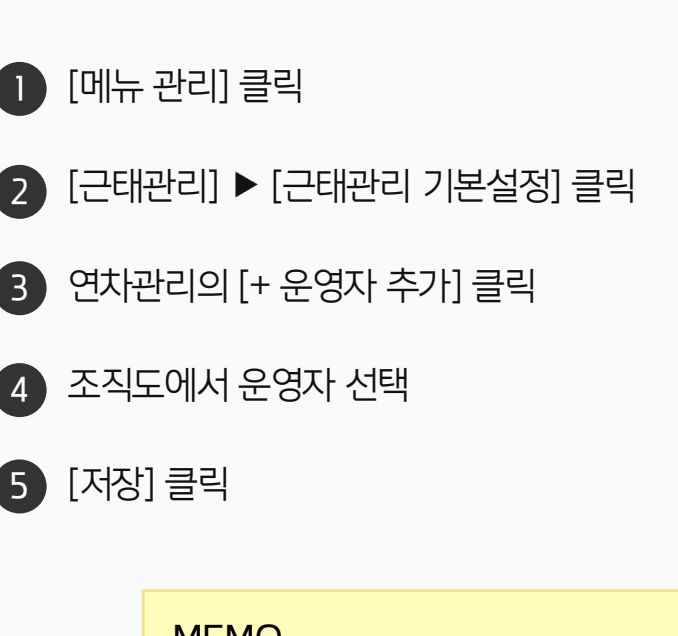

···· 관리자 권한이 필요한 페이지입니다.

MEMO 연차 관리 운영자에게만 전사 연차 현황 메뉴가 노출됩니다.

### ① 연차 생성 기준 설정을 통해 '연차 시작하기' 를 진행하시더라도, 연차 사용을 위해서는 '연차 초기 설정' 을 완료해야 합니다.

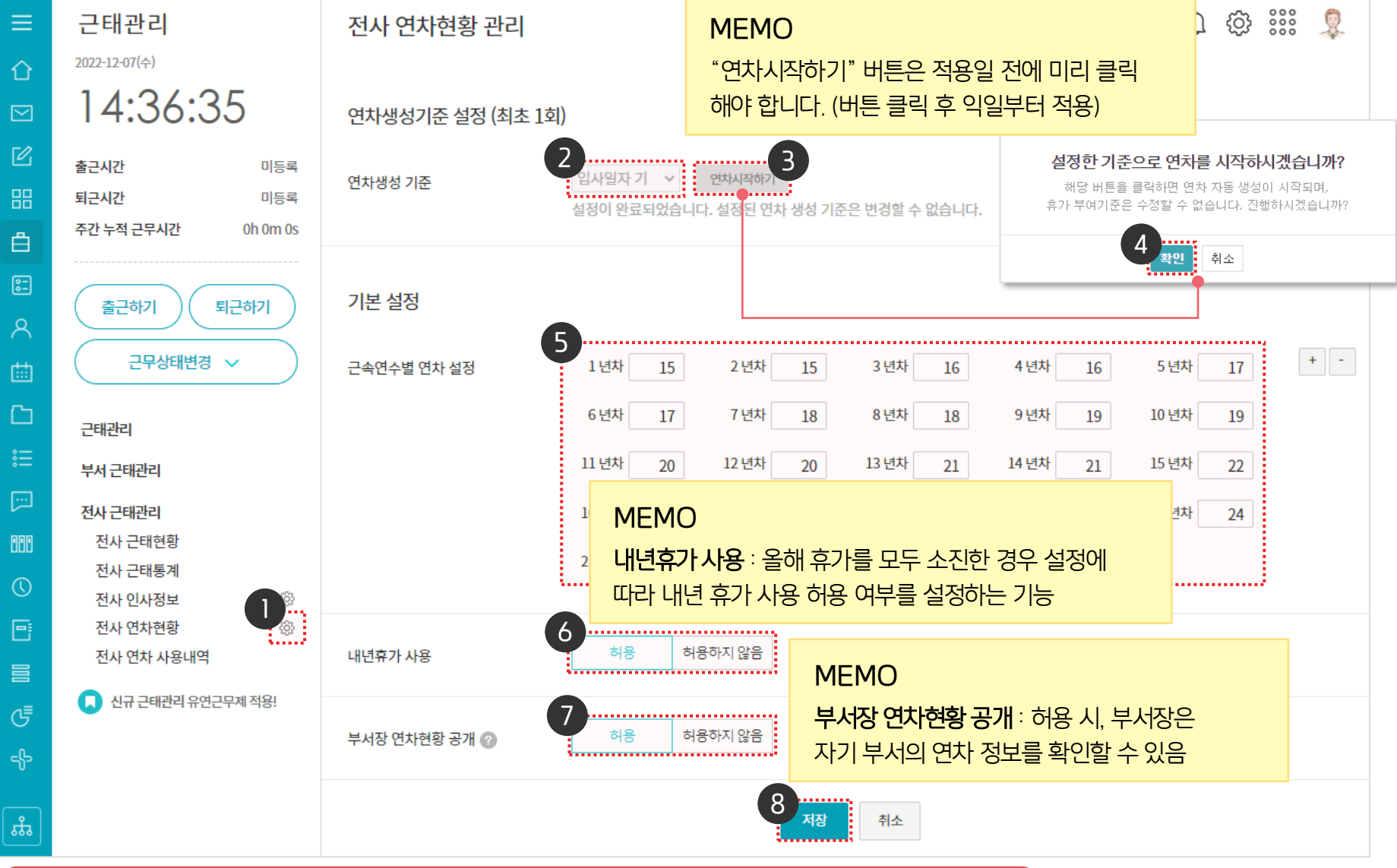

MEMO \* 연차생성기준 수정 방법 관리자페이지에서 [연차현황 데이터 삭제] 를 통해 모든 데이터(임직원 연차 히스토리) 및 설정값을 초기화 한 후 재설정 가능 단. 초기화 후에는 복구 절대 불가

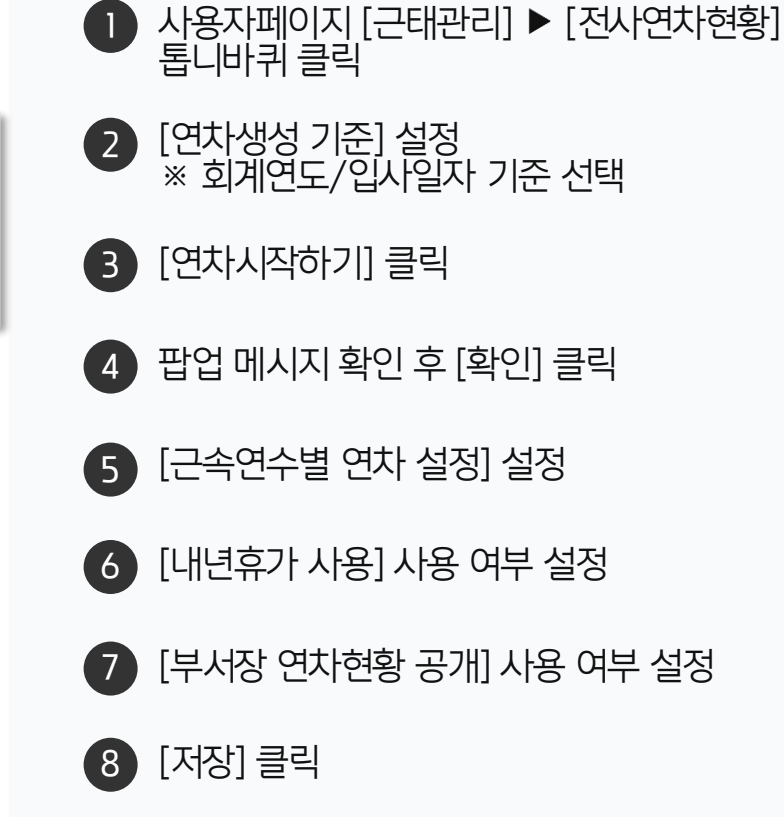

· 운영자 권한이 필요한 페이지입니다.

2) 연차 관리 - 연차생성기준 설정

연차생성기준 설정 후 [연차시작하기] 를 클릭합니다.

#### ⑦ 경리회계 채널의 경우 초기 관리자계정만 접속 가능하며 추가 접속이 필요한 인원은 권한부여 후 접속 가능합니다.

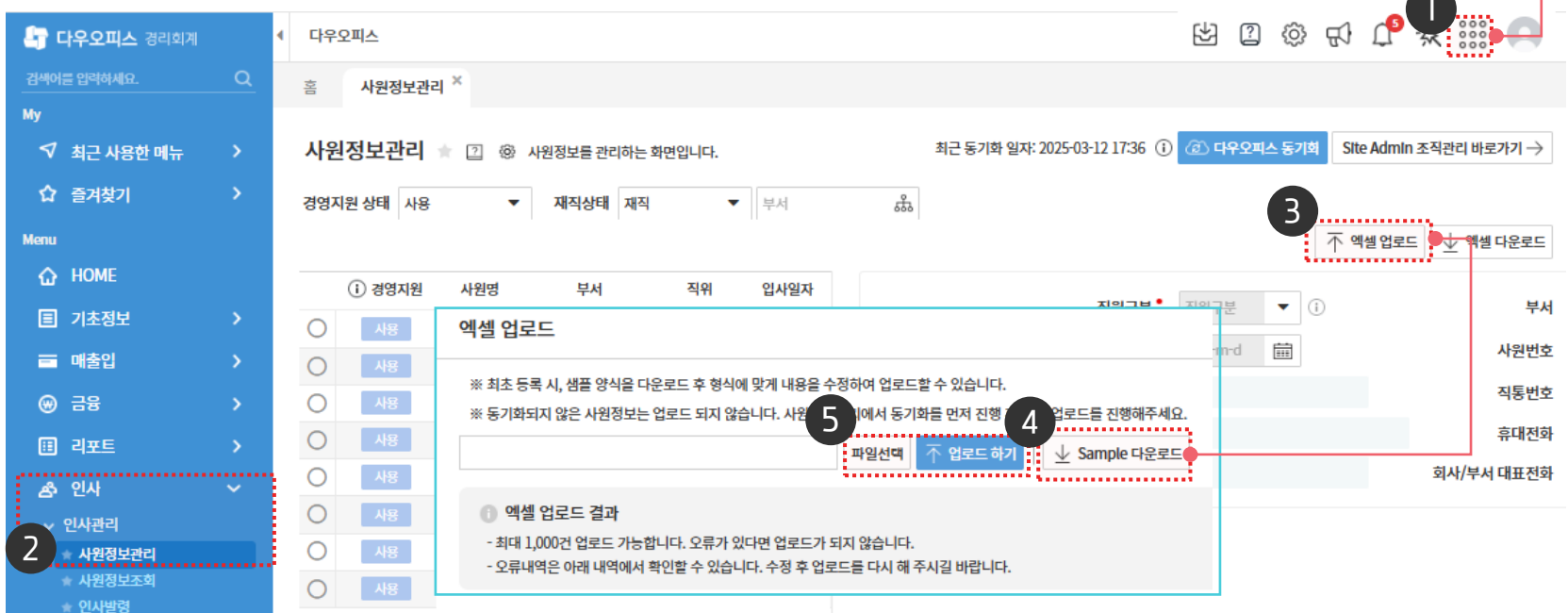

#### 

연차생성기준 설정 후 [연차시작하기] 를 클릭합니다.

### 3) 연차 관리 - 입사일 등록

\* 연차생성기준 수정방법 관리자페이지에서 [연차현황 데이터 삭제] 를 통해 모든 데이터(임직원 연차 히스토리) 및 설정값을 초기화 한 후 재설정 가능 단, 초기화 후에는 복구 절대 불가

#### MEMO

 2 [인사] ▶ [인사관리] ▶ [사원정보관리]
 3 [엑셀업로드] 클릭
 4 [Sample 다운로드] 클릭 ▶ 서식 입력 후 저장
 5 [파일선택] 클릭 후 업로드 ▶ [업로드 하기] 클릭 후 반영

1 [채널아이콘] 클릭 ► 경리회계 접속

· 운영자 권한이 필요한 페이지입니다.

### 4) 연차 관리 - 연차 초기 설정 (1/3)

전사 연차현황에서 연차 초기 설정을 위해 샘플양식을 다운로드 합니다.

| ≡<br>☆<br>⊠ | 근태관리<br>2022-12-07(수)<br><b>13:35:45</b>                        | 전사 연차현황                                                                                                    |                                                                             | 연차 초기 설정<br>초기설정 파일 등록 파일첨부 일괄 등록                                                                                                    | × |
|-------------|-----------------------------------------------------------------|----------------------------------------------------------------------------------------------------|-----------------------------------------------------------------------------|----------------------------------------------------------------------------------------------------|---|
| C           | <b>출근시간</b> 미등록                                                 | 조건별 상세검색                                                                                                    |                                                                             |                                                                                                    |   |
|             | 퇴근시간 미등록<br>주간 누적 근무시간 0h 0m 0s<br>                             | 입사일<br>[::::] ~ [::::<br>2                                                                                                    |                                                                             | <ul> <li>CSV 파일 재업로드 시</li> <li>정보 변경으로 발생 연차와 조정 연차, 사용내역이 초기화됩니다.</li> <li>진행 중인 결재문서는 업로드 후 이용할 수 없으니, 결재 완료 후 업로드하시기 바랍니다.</li> <li>일괄 조정 기능을 이용하여 연차를 조정하시기 바랍니다</li> </ul> |   |
|             | टमें दिमें दिवें ∼                                              | · · · · · · · · · · · · · · · · · · ·                                                                                                    | 부서명                                                                         | 일괄 등록 시 규칙 사항                                                                                                    |   |
| ⊡<br>∷≘     | 근태관리<br>부서 근태관리                                                 | <ul> <li>☐ study40(학생) 과장</li> <li>☐ study41(학생) 과장</li> </ul>                                                                                   | 교육관리팀<br>교육관리팀                                                              | - [D[제정]) 는 그룹체어 계정 이메일 부조에지 Id 없<br>- 입사일은 yyyy-mm-dd 형식으로 입력 (ex 2018-01-01)<br>- 연차와 사용일수는 1일, 0.5일, 0.25일 단위로 입력<br>- 입사일을 미 입력 시, 연차는 자동 생성되지 않음                            |   |
|             | 전사 근태관리<br>전사 근태현황                                              | <ul> <li>study42(학생) 과장</li> <li>연차 현황을 위한 꿀팁</li> </ul>                                                                                         | 교육관리팀<br><b>가이드</b>                                                         | 3 샘플양식 다운로드                                                                                                    |   |
|             | 전사 인사정보 (※)<br>전사 연차현황 (※)<br>전사 연차 사용내역<br>• 신규 근태관리 유연근무제 적용! | <ol> <li>1. 상단 [연차 초기설정]을</li> <li>2. 전사 연차 현황 설정 → 3</li> <li>3. 입사일자 미 입력 시, 연7</li> <li>4. 그 외 이월연차 및 조정연</li> <li>* 더 자세한 내용은 도움물</li> </ol> | 통해 사용자에 띠<br>휴가 부여 기준에<br>하는 자동생성 되기<br><sup>1</sup> 차는 [연차 일괄<br>같을 이용해주시기 | 획<br>I지 않습니다.<br>호조정] 기능을 통해 처리해주시기 바랍니다.<br>기 바랍니다.                                                                                                    | 2 |

· 운영자 권한이 필요한 페이지입니다.

1 [전사 연차현황] 클릭

2 [연차 초기 설정] 클릭

3 [샘플양식 다운로드] 클릭

운영자 권한이 필요한 페이지입니다.

업로드 양식에 맞춰 파일 작성 ► 다른 이름으로 저장

※ 파일 형식 "CSV"로 선택 저장

[파일첨부] 클릭 ► CSV 파일 선택

경리회계가 개설되면 CSV파일에서 입사일

입력항목이 사라지고, 발생연차 및

입사일은 경리회계 > 인사> 인사관리 >

사원정보 관리에서만 입력 가능합니다.

잔여연차만 업로드 가능합니다.

[일괄 등록] 클릭

처리 결과 확인

[확인] 클릭

(!)

2

3

´4 `

5

### 4) 연차 관리 - 연차 초기 설정 (2/3)

직원들의 연차 정보를 csv 파일을 통해 일괄 등록합니다.

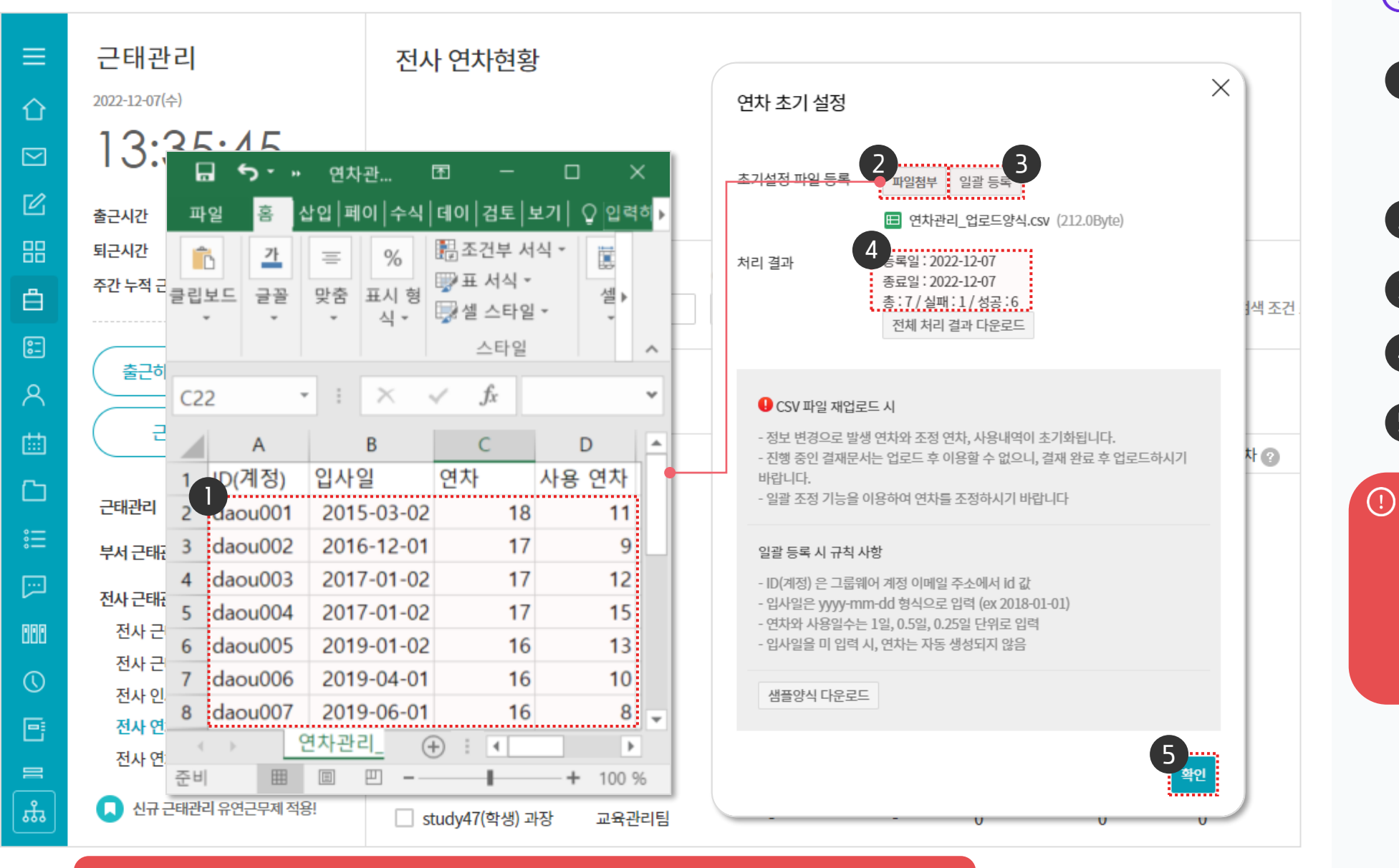

CSV파일 재 업로드 시 발생 연차, 조정 연차, 사용 내역이 초기화됩니다. 일괄 조정 기능을 이용하여 연차를 조정하시기 바랍니다.

### 4) 연차 관리 - 연차 초기 설정 (3/3)

입사 1년 미만 임직원(멤버)을 선택 후 연차 조정을 클릭해 월차를 설정합니다.

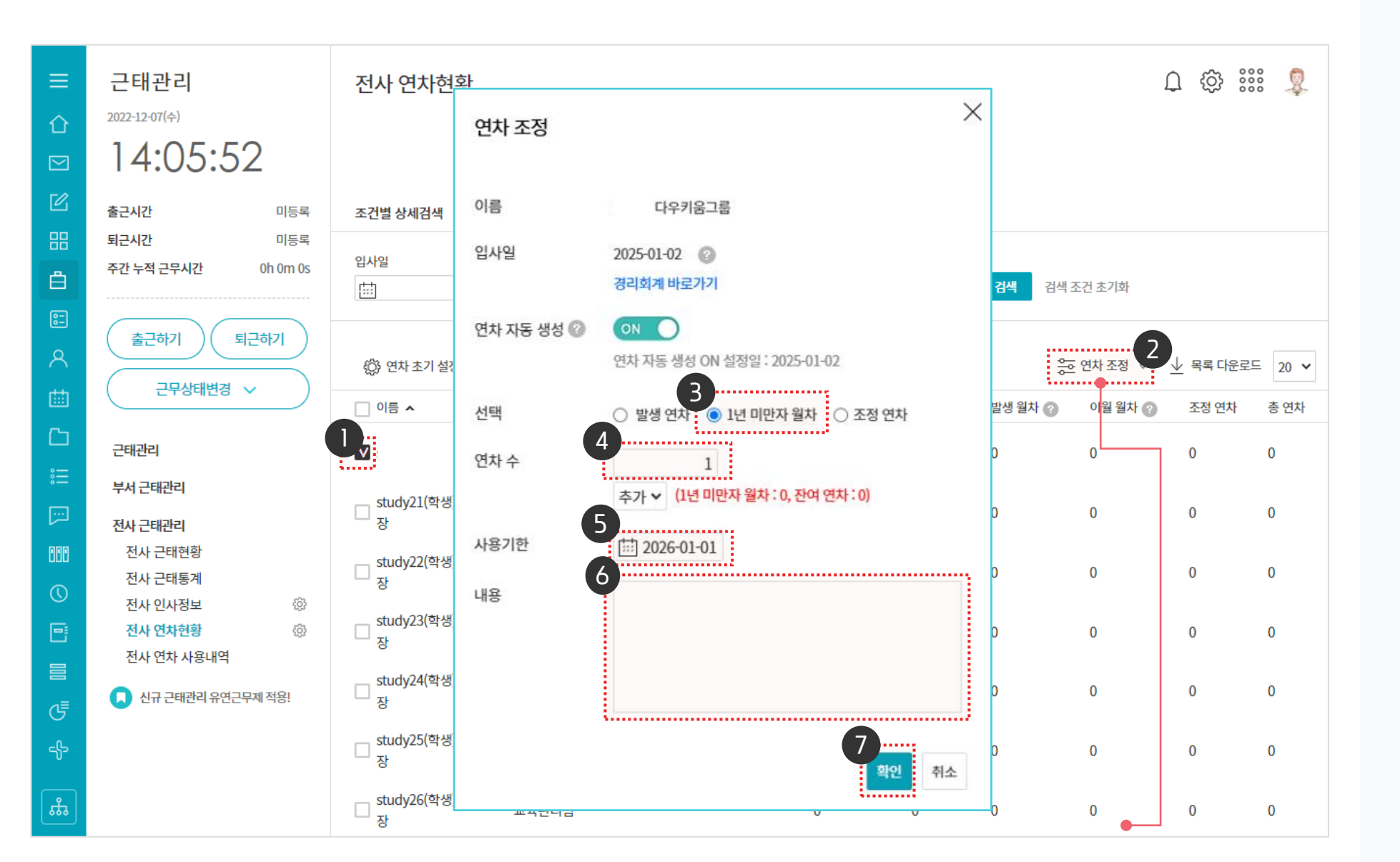

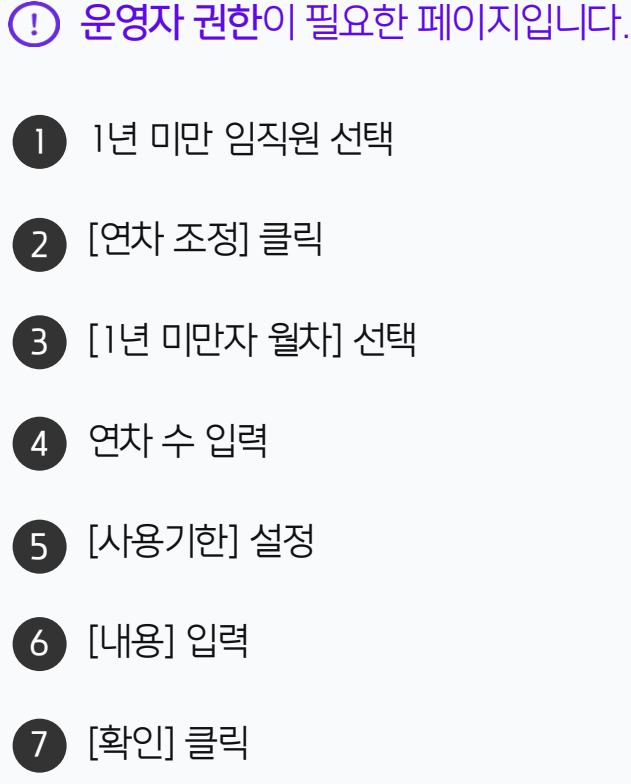

## CHAPTER 06 메일그룹 설정

01 메일그룹 개요

02 메일그룹 추가

03 메일그룹 수정

04 메일그룹 활용 예시

#### 1) 메일그룹 관리 - 메일그룹 개요

메일그룹 1. 메일그룹이란? 사용자가 속한 메일 그룹입니다. 메일그룹 별로 개인에게 할당되는 메일함과 자료실의 기본 용량 스펙을 설정할 수 있습니다. 메일그룹은 멤버(계정) 추가 시 필수 입력 항목입니다. 2. 설정위치 및 방법 [메뉴 관리] ▶ [메일] ▶ [메일 그룹] 에서 메일 그룹 생성 3. 활용 방법 메일 용량을 많이 차지하는 계정과 아닌 계정을 구분하여 메일 그룹을 지정하면 용량 사용에 용이합니다. Ex. 메일그룹 : 영업(3,072MB) / 마케팅(5,120MB) 영업 메일 그룹에 속한 직원들은 3GB/1인 할당 4. 주의사항 ① 메일 그룹에 설정된 용량보다 개인 메일함에 할당할 수 있는 용량이 부족한 경우, 계정 등록이 불가능합니다. ② 메일 기능 미사용 시 최소치 할당 후 이용 ※메일 알림 수신을 위해 최소 할당은 필요 합니다.

### 2) 메일그룹 관리 - 메일그룹 추가 (1/2)

메뉴 관리 〉 메일 〉 메일그룹 〉 새 메일 그룹 을 클릭하여 메일 그룹을 추가합니다.

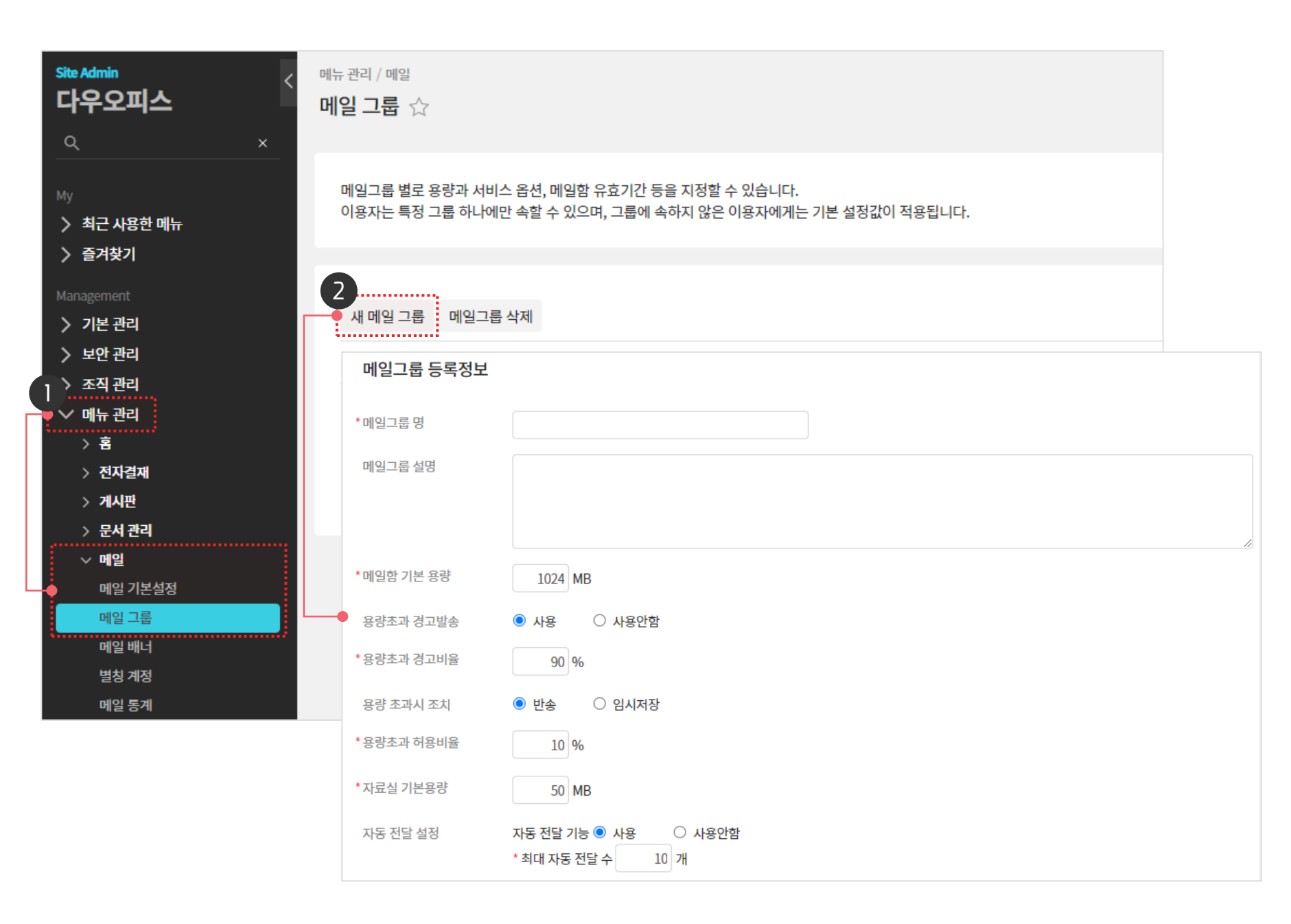

· 관리자 권한이 필요한 페이지입니다.

1 [메뉴 관리] ▶ [메일] ▶ [메일 그룹] 클릭

※ 신규 메일 그룹 설정 창 호출

2 [새 메일 그룹] 클릭

### 2) 메일그룹 관리 - 메일그룹 추가 (2/2)

별(\*) 표시된 메일그룹 명, 메일함 기본 용량, 자료실 용량 등 필수항목 내용을 입력 후 저장합니다.

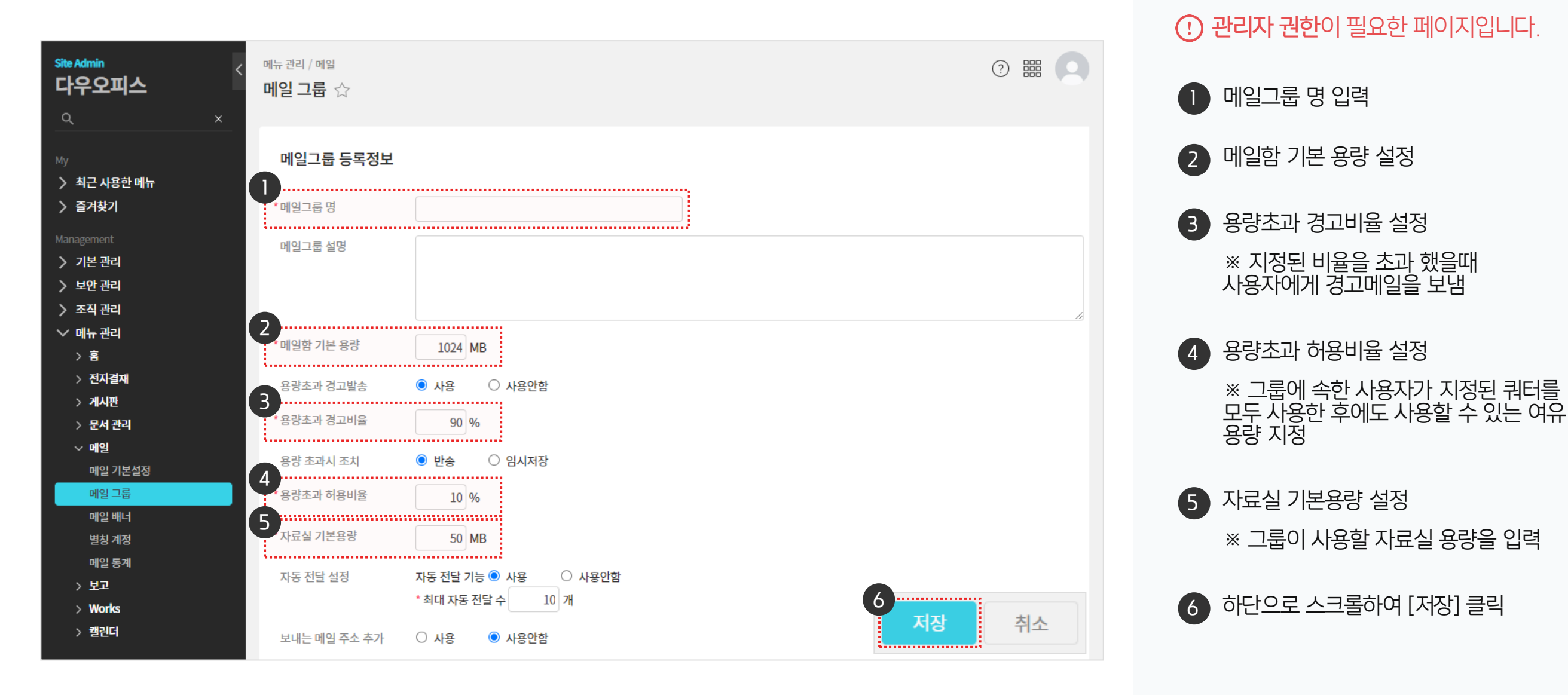

### 3) 메일그룹 관리 - 메일그룹 수정

메일 용량과 자료실 용량은 메일그룹 관리 페이지 목록에서 수정합니다.

| Site Admin<br>다우오피스                                                        | 메뉴 관리 / 메일<br>메일 그룹 ☆    |                                           |                                 |                     |        |          |      |       |
|----------------------------------------------------------------------------|--------------------------|-------------------------------------------|---------------------------------|---------------------|--------|----------|------|-------|
| Q ×<br><sup>My</sup><br><b>&gt;</b> 최근 사용한 메뉴                              | 메일그룹 별로 용량<br>이용자는 특정 그림 | 량과 서비스 옵션, 메일<br>룹 하나에만 속할 수 있            | 함 유효기간 등을 지정할<br>으며, 그룹에 속하지 않은 | 수 있습니다.<br>이용자에게는 7 | 기본 설정깂 | 아 적용됩니다. |      |       |
| <ul> <li>즐겨찾기</li> <li>Management</li> <li>기본 관리</li> <li>보안 관리</li> </ul> | 세 메일 De<br>제 제일 지하       | E <b>MO</b><br>fault 메일 그룹은<br>공하므로 그룹명 = | 으로                              | ~                   | 자      | 료실 용량    | ~    |       |
| 〉 조직 관리 ✓ 메뉴 관리 > 호                                                        | defau                    | Ilt                                       | 164                             | 2 100               | MB 적   | 18       | 50 M | IB 적용 |
| -<br>> 전자결재<br>> 게시판<br>> 문서 관리                                            | □ 임원                     | 메일그룹 등록정보                                 | 2                               | 2000                |        |          |      |       |
| ✓ 메일<br>메일 기본설정<br>메일 그룹                                                   |                          | *메일그룹 영<br>메일그룹 설명                        | 내부메일사용자                         |                     |        |          |      |       |
| 메일 배너<br>별칭 계정<br>메일 통계                                                    |                          | *메일함 기본 용량<br>용량초과 경고발송                   | 2000 MB<br>• 사용 이 사용안함          |                     |        |          |      |       |
|                                                                            |                          | * 용량초과 경고비율<br>용량 초과시 조치                  | 90 %<br>• 반송 〇 임시저장             |                     |        |          |      |       |
|                                                                            |                          | * 용량초과 허용비율<br>* 자료실 기본용량<br>자동 전달 설정     | 10 %<br>50 MB<br>자동 전달 기능 〇 사용  | 사용안함                |        |          |      |       |

· 관리자 권한이 필요한 페이지입니다.

메일그룹 명 클릭하여 상세 페이지에서 내용을 수정하여 저장

2 메일 용량 또는 자료실 용량만을 수정할 경우 상세페이지에서 접속할 필요 없이 용량 수정 후 [적용] 버튼 클릭

#### 멤버(계정)의 메일그룹이 수정되면 사용자는 변경된 메일그룹의 메일 용량, 메일 서비스 유효기간 등의 속성을 부여 받게 됩니다.

| ▼ 멤버(계정) 목록 회                   | ·면                           |                 |                         |                                              |                                       |                          |         | ▼ 계정 상세 화          | 면                                              |
|---------------------------------|------------------------------|-----------------|-------------------------|----------------------------------------------|---------------------------------------|--------------------------|---------|--------------------|------------------------------------------------|
| Site Admin<br>다우오피스             | <sup>조직 관리</sup><br>멤버통합관리 ☆ |                 |                         |                                              |                                       | ?                        |         |                    |                                                |
| My<br><b>〉</b> 최근 사용한 메뉴        | 현재 멤버 수                      | 165 명           | 정상 (165명 / 메일 휴면 0명) 중기 | 지된 멤버 3명                                     |                                       |                          | ~       | ※ 사진은 자동으로 150x150 | ) 사이즈로 적용됩니다.                                  |
| > 즐겨찾기<br>Management<br>> 기보 과리 | + 멤버생성 🔍 직위                  | 변경 🗸 본 멤버 삭제 비밀 | 일번호 초기화                 |                                              | 业 목록 다운로                              | 로드 🖸 일괄등록                | 20 🗸    | □ 멤버사진 일괄등록        |                                                |
| > 보안관리                          | 이름 ^                         | 직위 💌 직급         | ▼ 사용자 그룹 ▼              | 이메일 ~                                        | 메일쿼터 🗁                                | 자료실쿼터 🖂                  | 메일그룹 💌  | * 이듬 (안글)          | study02(약성) 📿 나국어 🗸                            |
| ✓ 조직 관리 조직설계                    | □ study01(학생)                |                 | 학생                      | study01@                                     | 1.5MB /<br>100.0MB<br>(2%)            | 0.0Byte /<br>50.0MB (0%) | default | *0¦0 ⊏  ⊘          | study02 🖉 @/////////////////////////////////// |
| 멤버통합관리<br>직위체계<br>조직 일괄등록       | □ Ustudy02(학생)               |                 | 학생                      | study02@                                     | 1.6MB /<br>100.0MB<br>(2%)            | 0.0Byte /<br>50.0MB (0%) | default | *비밀번호 ⑦<br>직위      | ●●●●●●●●                                       |
| 조직 삭제목록<br><b>〉 메뉴 관리</b>       | study03(학생)                  |                 | 학생                      | study03@//////////////////////////////////// | 1.4MB /<br>100.0MB<br>(1%)            | 0.0Byte /<br>50.0MB (0%) | default | 부서 - 직책            | 교육관리팀 × + 부서 추가                                |
|                                 | □ study04(학생)                |                 | 학생                      | study04@                                     | 1.4MB /<br>100.0MB<br>(1%)            | 0.0Byte /<br>50.0MB (0%) | default | 직급                 | 직급 선택 ✔                                        |
|                                 | □ study05(학생)                |                 | 학생                      | study05@                                     | 1.5MB /<br>100.0MB<br>(1%)            | 0.0Byte /<br>50.0MB (0%) | default | 사용자 그룹 🕐           | 학생 × + 사용자 그룹 추가                               |
|                                 | □ study06(학생)                |                 | 학생                      | study06@                                     | 1.4MB /<br>100.0MB<br>(1%)            | 0.0Byte /<br>50.0MB (0%) | default | 계정 상태              | ● 정상 ○ 중지 ○ 메일 휴면                              |
|                                 | □ study07(학생)                |                 | 학생                      | study07@                                     | 1.5MB /<br>100.0MB<br>(2%)            | 0.0Byte /<br>50.0MB (0%) | default | 인식번호(사번/학번)<br>어어  | 하구어 🗸                                          |
|                                 | □ study08(학생)                |                 | 학생                      | study08@                                     | <del>1.4MB /</del><br>100.0MB<br>(1%) | 0.0Byte /<br>50.0MB (0%) | default | 해외 로그인 차단          | ○ 사용                                           |
|                                 | □ study09(학생)                |                 | 학생                      | study09@                                     | 1.3MB /<br>100.0MB<br>(1%)            | 0.0Byte /<br>50.0MB (0%) | default | *메일그룹 (?)          | default ~                                      |
|                                 | □ study10(학생)                |                 | 학생                      | study10@                                     | 1.5MB /<br>100.0MB<br>(1%)            | 0.0Byte /<br>50.0MB (0%) | default | 근태관리 접속인증 IP       | 내부메일사용자<br>임원                                  |

▼ 메버(계저) 모로 하며

계정 상세 페이지에서 메일그룹을 지정합니다.

4) 메일그룹 관리 - 메일그룹 활용 예시 (1/2)

|                                          |             |              | <b>Site Admin</b><br><b>다우오피스</b><br>익 | < <sup>조직</sup> 멤버<br>×                     | <sup>관리</sup><br>버 <b>통합관리</b> ☆   |                                      |         |      |                        |          |                            | ?                        |         |
|------------------------------------------|-------------|--------------|----------------------------------------|---------------------------------------------|------------------------------------|--------------------------------------|---------|------|------------------------|----------|----------------------------|--------------------------|---------|
|                                          |             |              | <sup>My</sup><br>〉 최근 사용한 메뉴<br>〉 즐겨찾기 | ę                                           | 현재 멤버 수                            | <b>165</b> ਢ                         | l       | 정상   | 상 (165명 / 메일 휴면 0명) 중지 | 지된 멤버 3명 |                            |                          | ~       |
|                                          |             |              | Management                             |                                             | +멤버생성 🔉                            | 직위 변경 🗸 🗸                            | × 멤버 삭제 | 비밀번호 | 초기화                    |          | 业 목록 다운                    | 문드 [] 일괄등록               | 20 🗸    |
|                                          |             |              | > 기본 관리<br>> 보안 관리                     |                                             | 이름 ^                               | 직역                                   | 위 💌     | 직급 🔻 | 사용자 그룹 ▼               | 이메일 ~    | 메일쿼터 🗸                     | 자료실쿼터 🗸                  | 메일그룹 ▼  |
| ᆕ 메이ㄱ르벼 게ㅈ                               | H 모르 저려 어   |              | ✓ 조직 관리<br>조직설계                        |                                             | study01                            | '학생)                                 |         |      | 학생                     | study01@ | 1.5MB /<br>100.0MB<br>(2%) | 0.0Byte /<br>50.0MB (0%) | default |
| ▼ 메르그곱 걸 계겹                              | 조직관리        |              | 지이세네                                   |                                             | _                                  |                                      | ?       |      | 학생                     | study02@ | 1.6MB /<br>100.0MB<br>(2%) | 0.0Byte /<br>50.0MB (0%) | default |
| <b>다우오피스</b><br>×                        | 멤버통합관리 ☆    |              |                                        |                                             |                                    |                                      |         | ~    | 학생                     | study03@ | 1.4MB /<br>100.0MB<br>(1%) | 0.0Byte /<br>50.0MB (0%) | default |
| <sup>My</sup><br>〉 최근 사용한 메뉴<br>〉 즐겨찾기   | 현재 멤버 수     | 165명         | 정상 (165명 / 메일 휴면 0명)                   | 중지된 멤버 3명                                   |                                    |                                      |         |      | 학생                     | study04@ | 1.4MB /<br>100.0MB<br>(1%) | 0.0Byte /<br>50.0MB (0%) | default |
| Management                               | + 멤버생성 🛛 직위 | 비변경 ∨ X 멤버삭제 | 비 비밀번호 초기화                             |                                             | ⊻ 목                                | 록다운로드 [] 일                           | 괄 등록 20 | ~    | 학생                     | study05@ | 1.5MB /<br>100.0MB         | 0.0Byte /                | default |
| > 기본 관리<br>> 보안 관리                       | 이름 ^        | 직위 🔻         | 직급 ▼ 사용자 그룹 ▼                          | 이메일 ~                                       | 메일쿼터 ~                             | 자료실쿼터 🗸                              | 임원 ▼    |      |                        |          | (1%)                       | 50.0MB (0%)              |         |
| ✓ 조직 관리<br>조직설계                          | □ 교육강사      | 부장           | 본사, 정직원                                | teacher@                                    | 50.5MB /<br>2.0GB (2%)<br>44.0KB / | 15.0KB /<br>50.0MB (0%)<br>0.0Byte / | 임원      |      | *                      | 메일그룹 정렬  | 방법                         |                          |         |
| 멤버동답관리<br>직위체계<br>ㅈ지 인과드로                | 흥길동         |              |                                        | hongil@//////////////////////////////////// | 2.0GB (0%)                         | 50.0MB (0%)                          | 임원      |      |                        | 메일그룹 🔻   | 메일그틥                       |                          |         |
| 고 = 글 = ə =<br>조직 삭제목록<br><b>〉 메뉴 관리</b> |             |              | ₩ < 1 >                                | F                                           |                                    |                                      | 20      | ~    |                        |          | 메일그                        | Ē                        |         |
| · · · · · · · · · · · · · · · · · · ·    |             |              | 이름 + 이메일 ∨                             | C                                           | 2                                  |                                      |         |      |                        |          |                            | lt                       |         |
|                                          |             |              |                                        |                                             |                                    |                                      |         |      |                        |          | 내부머                        | 일사용자                     |         |
|                                          |             |              |                                        |                                             |                                    |                                      |         |      |                        |          | 임원                         |                          |         |

▼ 조직 관리 〉 멤버통합관리에서 메일그룹 확인

 4) 데 글 그 곱 근 더 데 글 그 곱 글 ㅇ 에 <</td>
 (2/2)

 동일한 메일그룹에 속한 멤버(계정)는 동일한 메일 속성을 부여 받습니다.

### 4) 메일그룹 관리 - 메일그룹 활용 예시 (2/2)

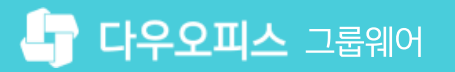

### CHAPTER 07 기업 로고 설정 방법

01 로고 설정 방법

20가지 업무기능 제공, 다우오피스 그룹웨어

### 1) 로고 설정 방법

기본 관리 〉 로고 및 테마 메뉴에서 회사 이미지로 로고를 변경합니다.

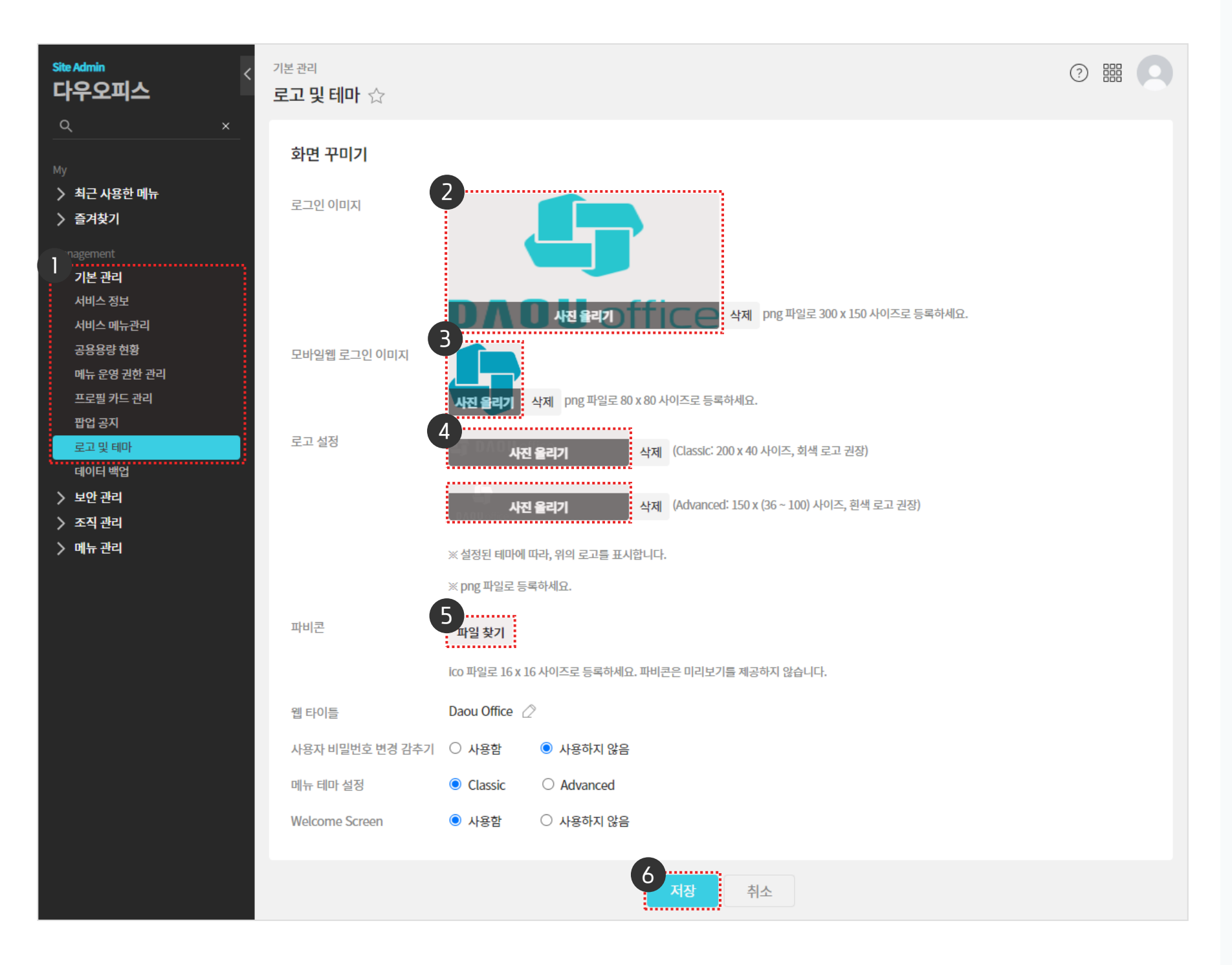

 관리자 권한이 필요한 페이지입니다.
 [기본 관리] ▶ [로고 및 테마] 클릭
 로그인 이미지 등록
 모바일웹 로그인 이미지 등록
 Classic/Advanced 로고 등록 ※ Classic도 흰색 로고 등록 권장
 파비콘 등록 ※ 브라우저 탭에 보여지는 아이콘 이미지
 [저장] 클릭

## 01 결재 양식 샘플 다운로드02 결재 양식 샘플 적용

### CHAPTER 08 전자결재 양식 설정 방법

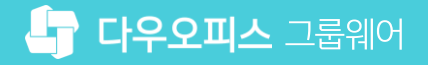

### 1) 결재 양식 샘플 다운로드

고객케어 라운지에 접속하여 [전자결재 양식 샘플] 메뉴에서 결재 양식을 다운로드 받습니다.

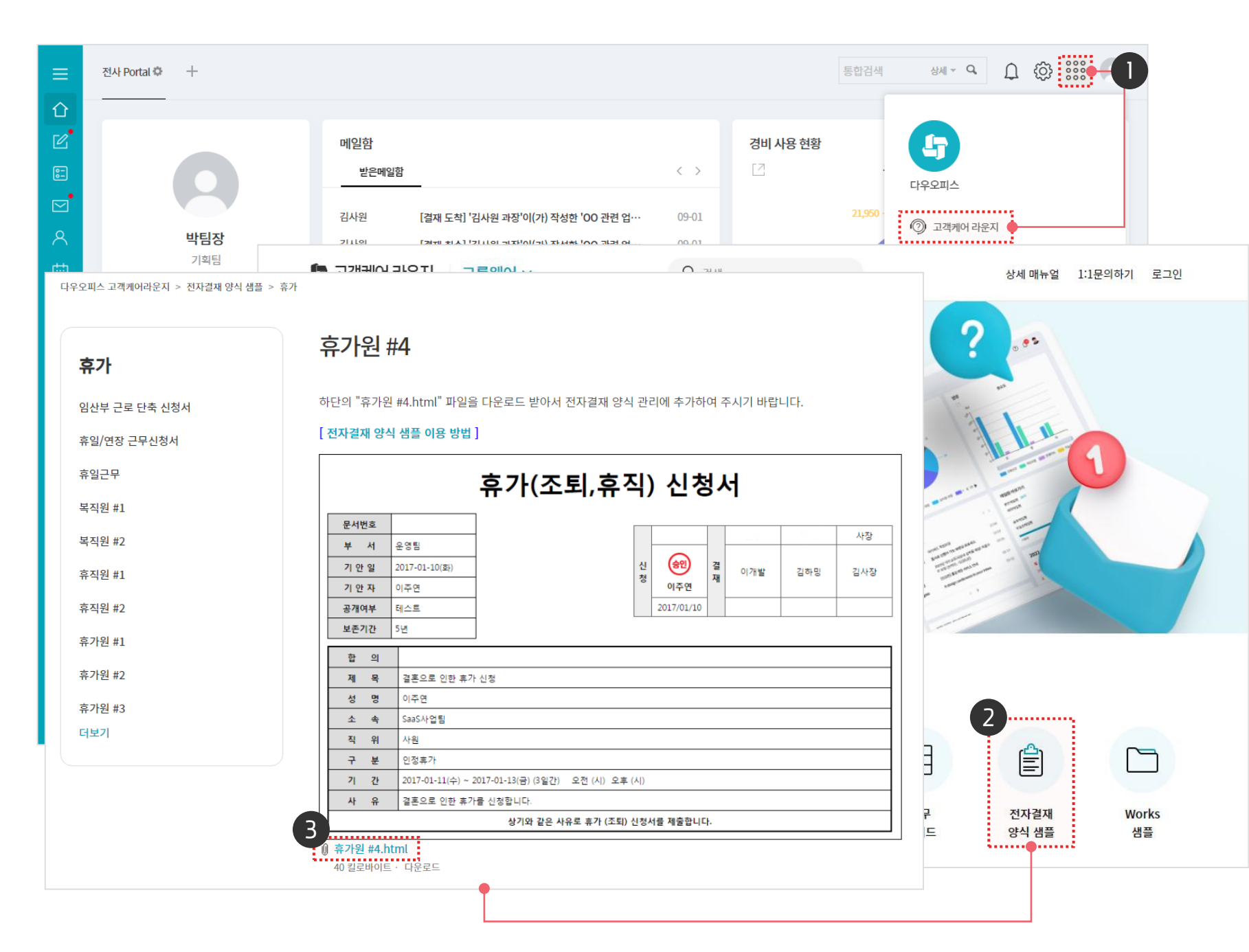

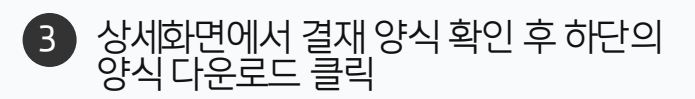

- 2 그룹웨어 고객케어 라운지로 이동
   ▶ [전자결재 양식 샘플] 클릭
   ▶ 다운로드 할 양식명 클릭
- 로그인 후 우측 상단 와플 버튼 클릭
   ▶ [고객케어 라운지] 클릭

### 2) 결재 양식 샘플 적용 (1/2)

관리자 화면에서 전자결재 메뉴의 [양식 추가] 버튼을 클릭한 후 [양식편집기] 버튼을 클릭합니다.

| Site Admin <<br>다우오피스                                                                                                    | 메뉴 관리 / 전자결재<br><b>결재 양식</b> ☆                                                                    |                                                                                                 |                                                            |                                                                                                    |                                      |
|----------------------------------------------------------------------------------------------------|---------------------------------------------------------------------------------------------------|-------------------------------------------------------------------------------------------------|------------------------------------------------------------|----------------------------------------------------------------------------------------------------|--------------------------------------|
| Q       ×         My       > 최근 사용한 메뉴         > 즐겨찾기         Management         > 기본 관리         > 보안 관리         > 조직 관리         > 출         > 조직 관리         > 출         > 전자결재         2 재 양식         전자결재 기본설정         문서함 필드         자동 결재신         전사 문서함         부서 문서함         공문 발송 관리         결재 관리자 설정         서명 일괄등록         전자결재 문서번호         결재문서 관리         보안등급 관리         전자결재 일자별 통계 | 결재 양식 관리<br>결재양식 풀더 목록<br>풀더 추가 수정 삭제<br>양식 제목을 입력하세요.<br>• • · · · · · · · · · · · · · · · · · · | <b>N</b> 2<br>2<br>9<br>9<br>4<br>-<br>-<br>-<br>-<br>-<br>-<br>-<br>-<br>-<br>-<br>-<br>-<br>- | <ul> <li>● · · · · · · · · · · · · · · · · · · ·</li></ul> | 메뉴 관리 / 전자결재 / 결재 양식<br>결재 양식 > 결재 양식 추기<br>기본 ~<br>• 제목<br>• 양식 약어 ?<br>전사 문서함 보관 폴더 ?<br>양식 편집 ?<br>사용여부 ?<br>모바일 기안 허용 ? | ···································· |
| 전사실세 구시골 등계<br>> 계시판                                                                                                    |                                                                                                   |                                                                                                 |                                                            | 권한 / 보안 🗸                                                                                                    |                                      |
|                                                                                                    |                                                                                                   |                                                                                                 |                                                            | 기타 ~                                                                                                    | 저장 취소                                |

2 [양식 추가] 클릭
 3 [양식 편집기] 클릭

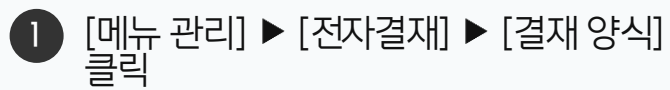

### 2) 결재 양식 샘플 적용 (2/2)

양식편집기 화면에서 다운로드 받은 양식을 적용하고 결재선을 추가하여 저장합니다.

| 제목을 입력하세요.                                                     | 다른 양식 불러오기 미리보기 취소                                                                                                    |
|----------------------------------------------------------------|----------------------------------------------------------------------------------------------------|
|                                                                | ・ つ (*)       ● X ●       ● ● X ●       ●       ●       ●       ●       ●       ●       ●       ●       ●       ●       ●       ●       ●       ●       ●       ●       ●       ●       ●       ●       ●       ●       ●       ●       ●       ●       ●       ●       ●       ● |
| 텍스트 멀티텍스트 편집기<br>No. ₩ [①]<br>숫자 통화 단일선텍<br>도립박스 체크박스 날짜       | 문서번호     문서번호     있는 속성들을 적용할 수 있습니다       부     서     기안부서       기 안 일     기안되       공개여부     공개여부       보존기간     보존연한                                                                                                    |
| 시간     기간     사용자선택       *     *     *       부서선택     *     * | 제 목         성 명         소 속         ① 일기         × 속         ④ 위         ← → × ↑ ↓ > 내 PC > 바탕 화면 > 결재양식생들 ~ ♡         결재양식생들 검색         구 분         ○ 월차 ○ 년차 ○ 인정휴가 ○ 병가 ○ 조퇴 ○ 구성 ▼ 새 몰더                                                                                                    |
| 자동 향목 \vee                                                     | 기 간       ····································                                                                                                    |
|                                                                | 디자인 HTML 물양상 로서 ··································                                                                                                    |

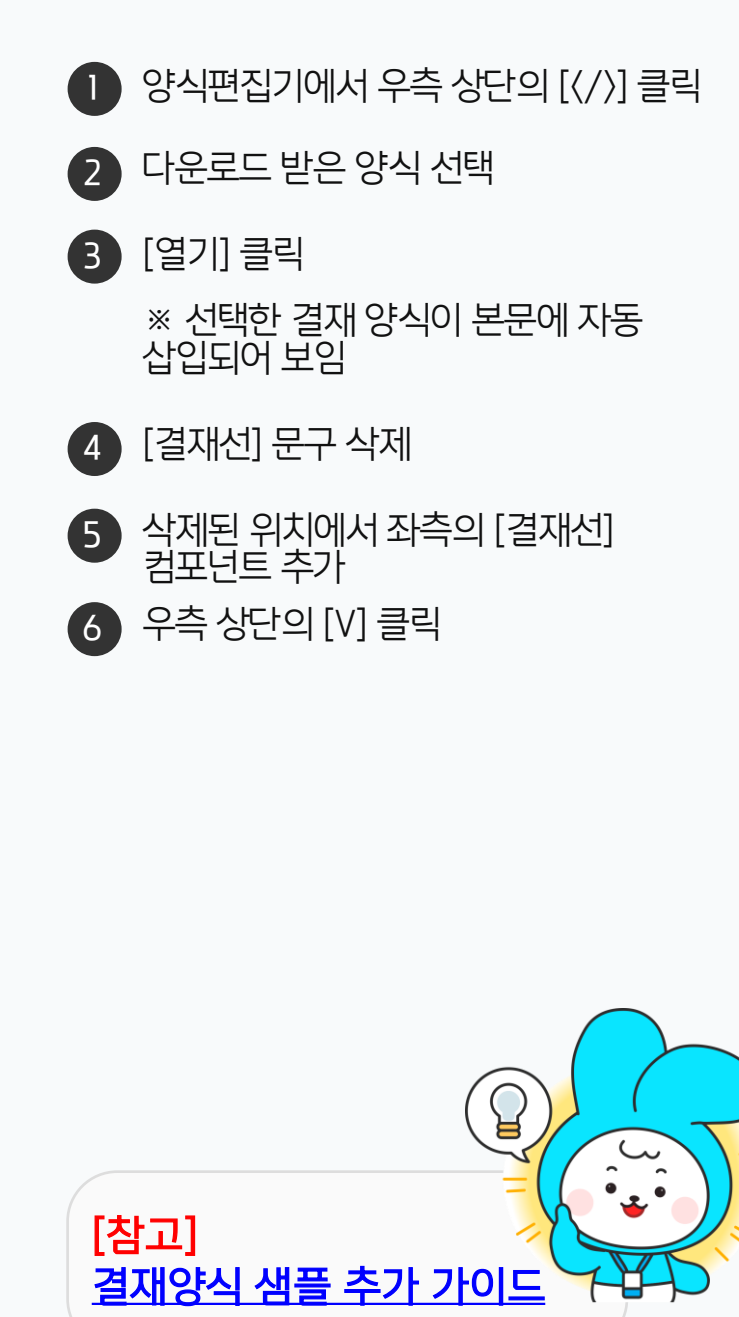

· 관리자 권한이 필요한 페이지입니다.

03 모바일 앱 설치하기

02 PC 메신저 설치하기

01 PC 접속방법

### CHAPTER 09 PC/모바일 앱 접속방법

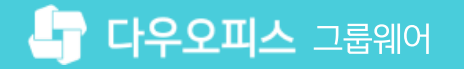

### 1) PC 접속방법

안내 메일로 전달받은 접속정보로 접근하여 관리자로부터 할당 받은 아이디와 비밀번호로 로그인 합니다.

|                    | 언어(Language) |
|--------------------|--------------|
|                    |              |
|                    |              |
|                    |              |
| <b>DAOU</b> office |              |
| 2<br>계정            |              |
| 비밀번호               |              |
| 로그인                |              |
| □ 계정 저장   비밀번호 찾기  |              |
|                    |              |

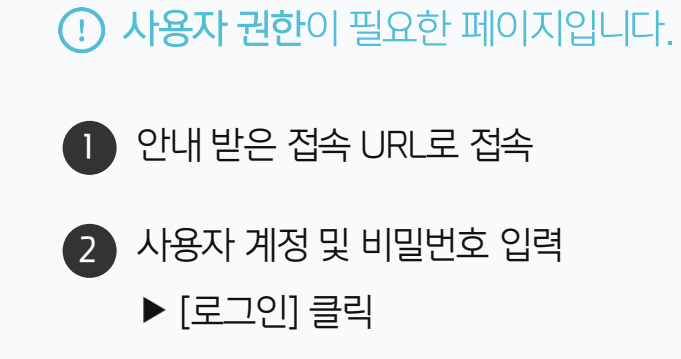

### 2) PC 메신저 설치하기 (1/2)

로그인 후 접속한 초기화면에서 PC메신저 다운로드 버튼을 통해 메신저를 다운 받아 설치합니다.

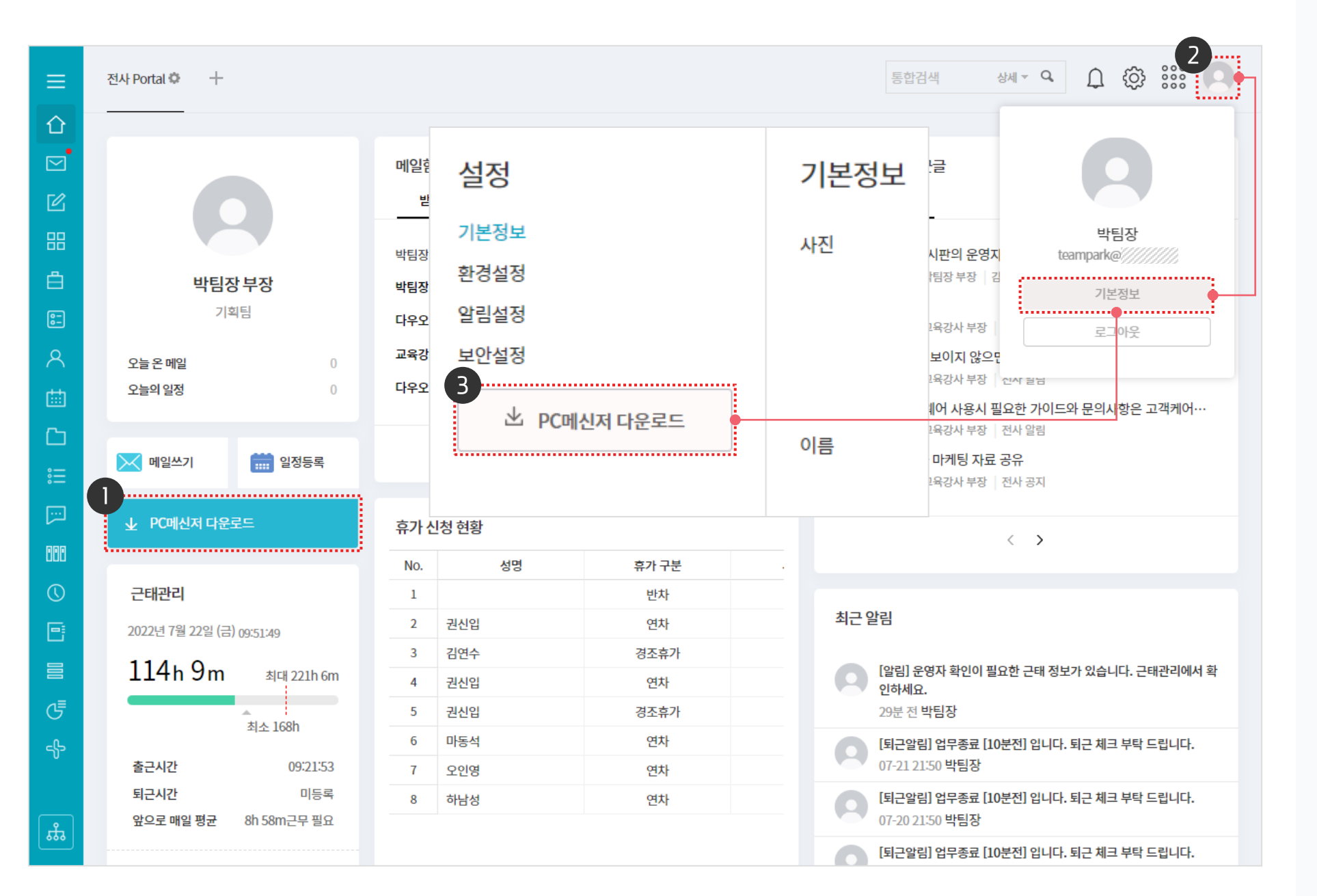

. 사용자 권한이 필요한 페이지입니다.

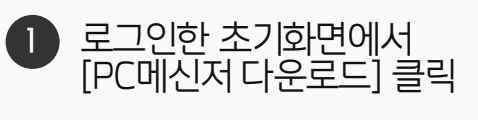

- 2 우측 상단의 이미지 아이콘 클릭
   ▶ [기본정보] 클릭
- 3 기본정보 화면의 좌측 메뉴 영역의 [PC메신저 다운로드] 클릭

※ 다운로드 받은 설치 파일을 실행하여 PC메신저 설치

### 2) PC 메신저 설치하기 (2/2)

로그인 후 접속한 초기화면에서 PC메신저 다운로드 버튼을 통해 메신저를 다운 받아 설치합니다.

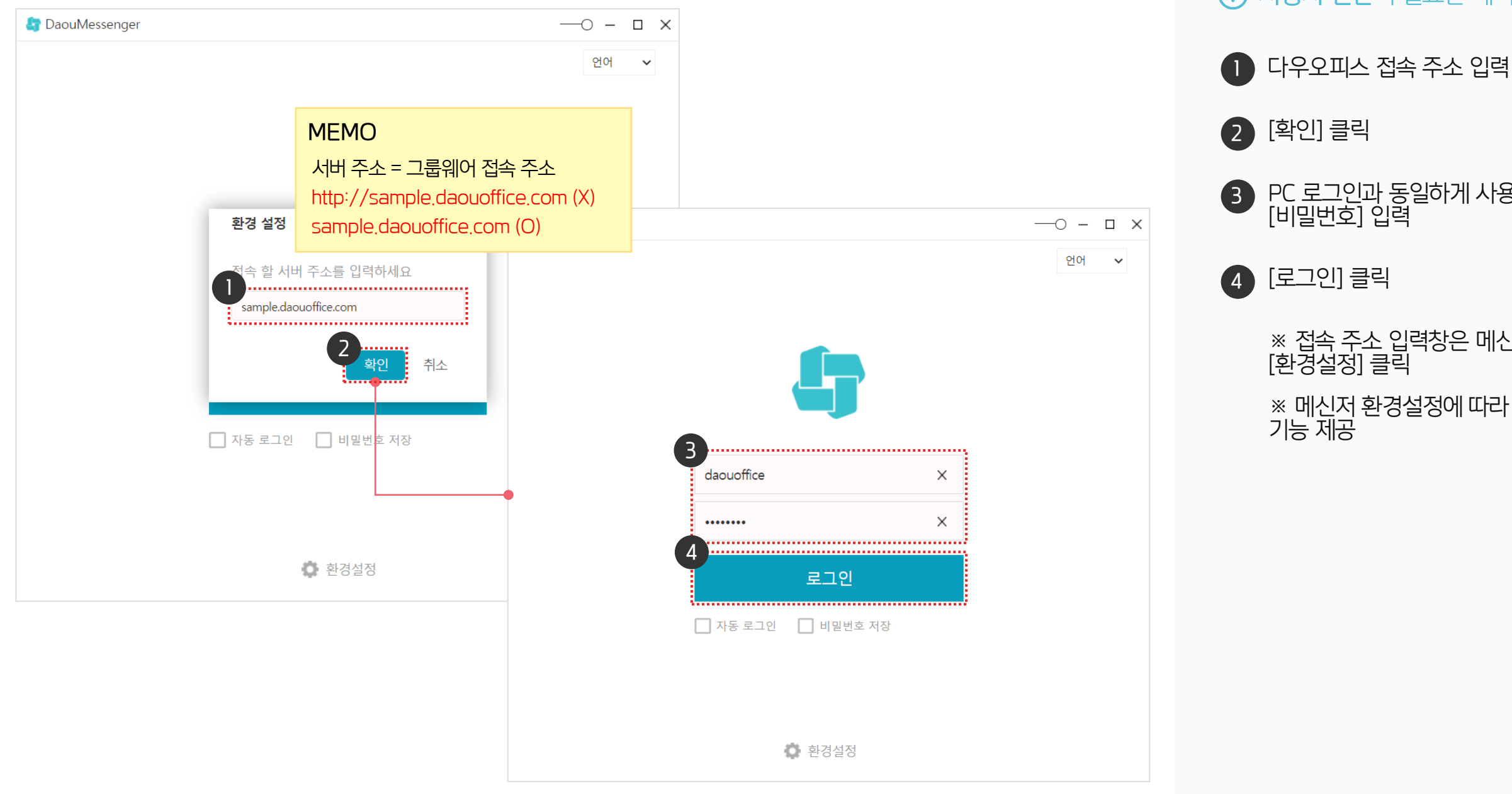

(!) 사용자 권한이 필요한 페이지입니다.

PC 로그인과 동일하게 사용자 [계정] 과 [비밀번호] 입력

※ 접속 주소 입력창은 메신저 하단의 [환경설정] 클릭

※ 메신저 환경설정에 따라 자동 로그인

[확인] 클릭

[로그인] 클릭

기능제공

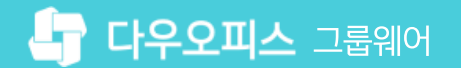

### 3) 모바일 앱 설치하기 - 안드로이드 설치 하기

[Play 스토어] 에 접속하여 다우오피스를 검색하여 설치합니다.

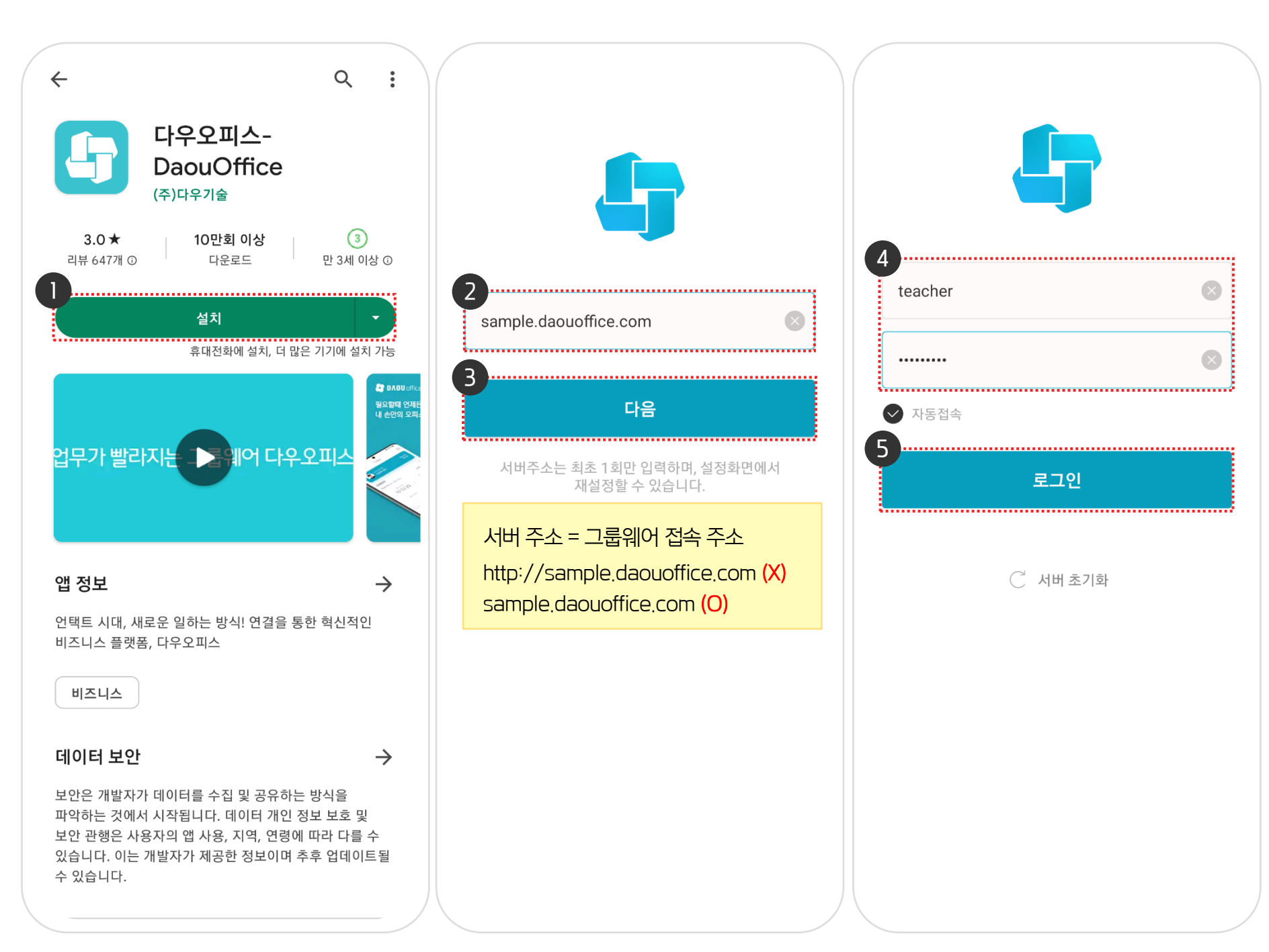

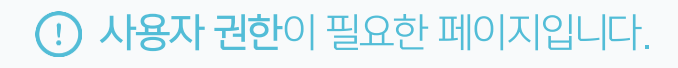

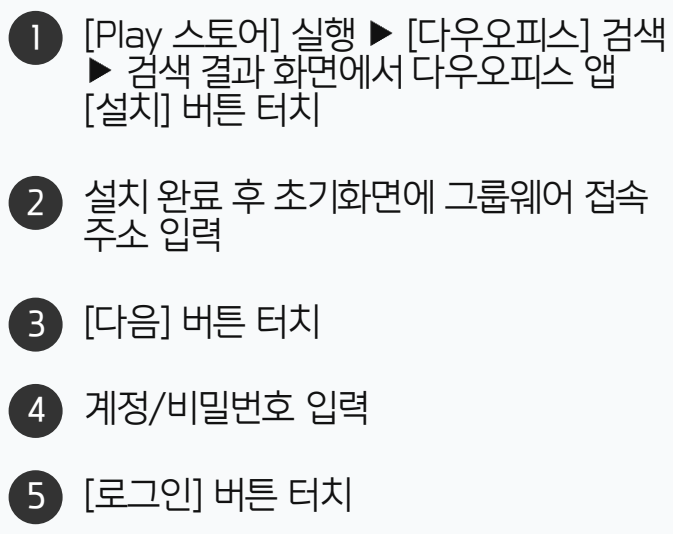

※ 환경설정에 따라 자동 접속 기능 제공

### 3) 모바일 앱 설치하기 - IOS(아이폰) 설치 하기

[App Store]에 접속하여 다우오피스를 검색하여 설치합니다.

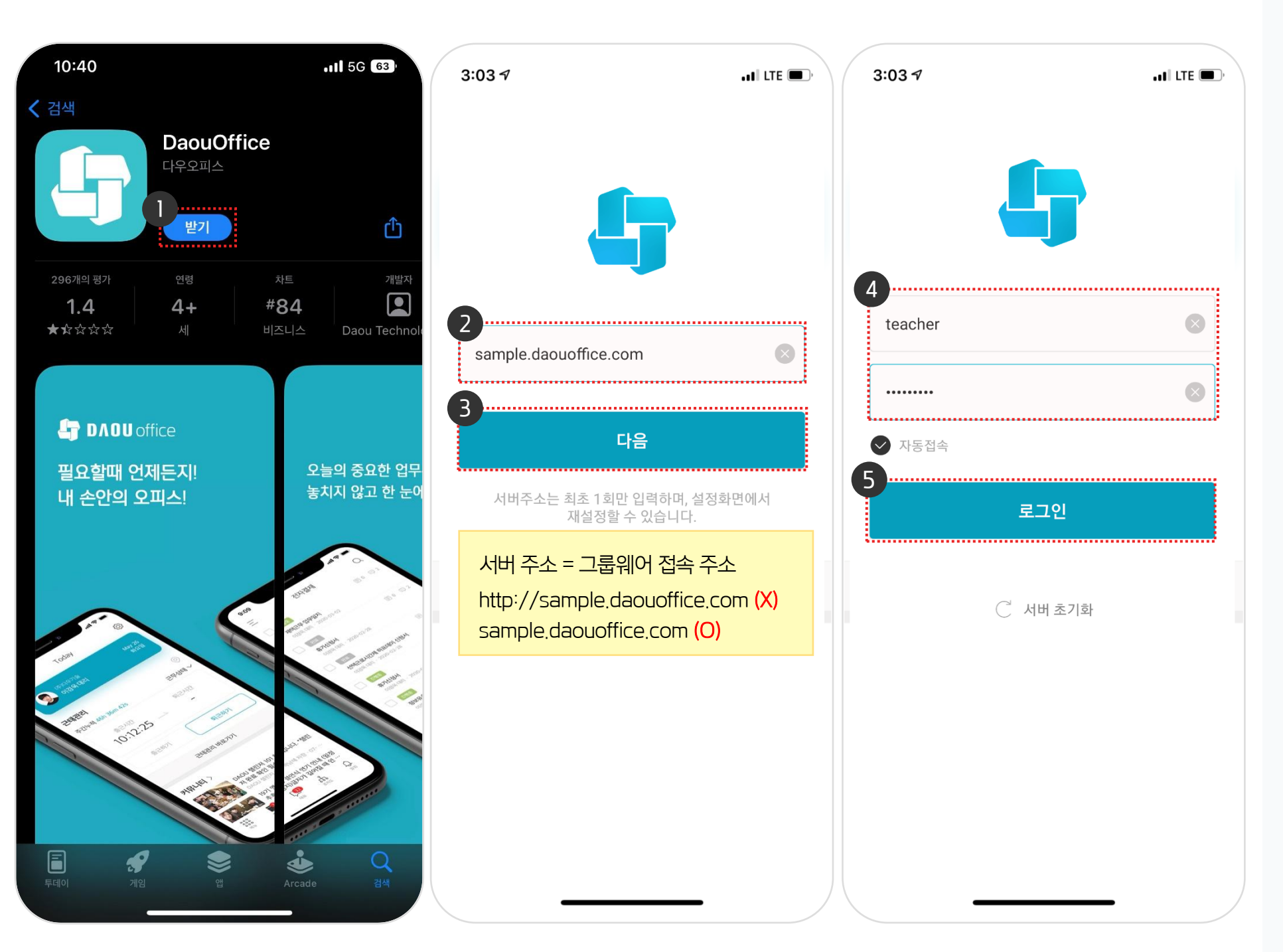

. 사용자 권한이 필요한 페이지입니다.

2

3

4

[App Store] 실행 ▶ [다우오피스] 검색 ▶ 검색 결과 화면에서 다우오피스 앱 [받기] 버튼 터치

설치 완료 후 초기화면에 그룹웨어 접속 주소 입력

※ 환경설정에 따라 자동 접속 기능 제공

[다음] 버튼 터치

5 [로그인] 버튼 터치

계정/비밀번호 입력

### CHAPTER 10 메일 도메인 설정

03 SPF레코드 정보 설정

02 MX레코드 정보 설정

01 도메인 설정 개요

※ 주 도메인과 가상도메인 상품 구매시 가상도메인도 도메인 구매 후 도메인 설정을 해야 합니다.

등록한 후, 진행해 주시기 바랍니다.

※ 도메인 설정을 변경하면, 외부에서 다우오피스로 메일이 발송되므로, 도메인 설정은 반드시 다우오피스의 계정을 먼저

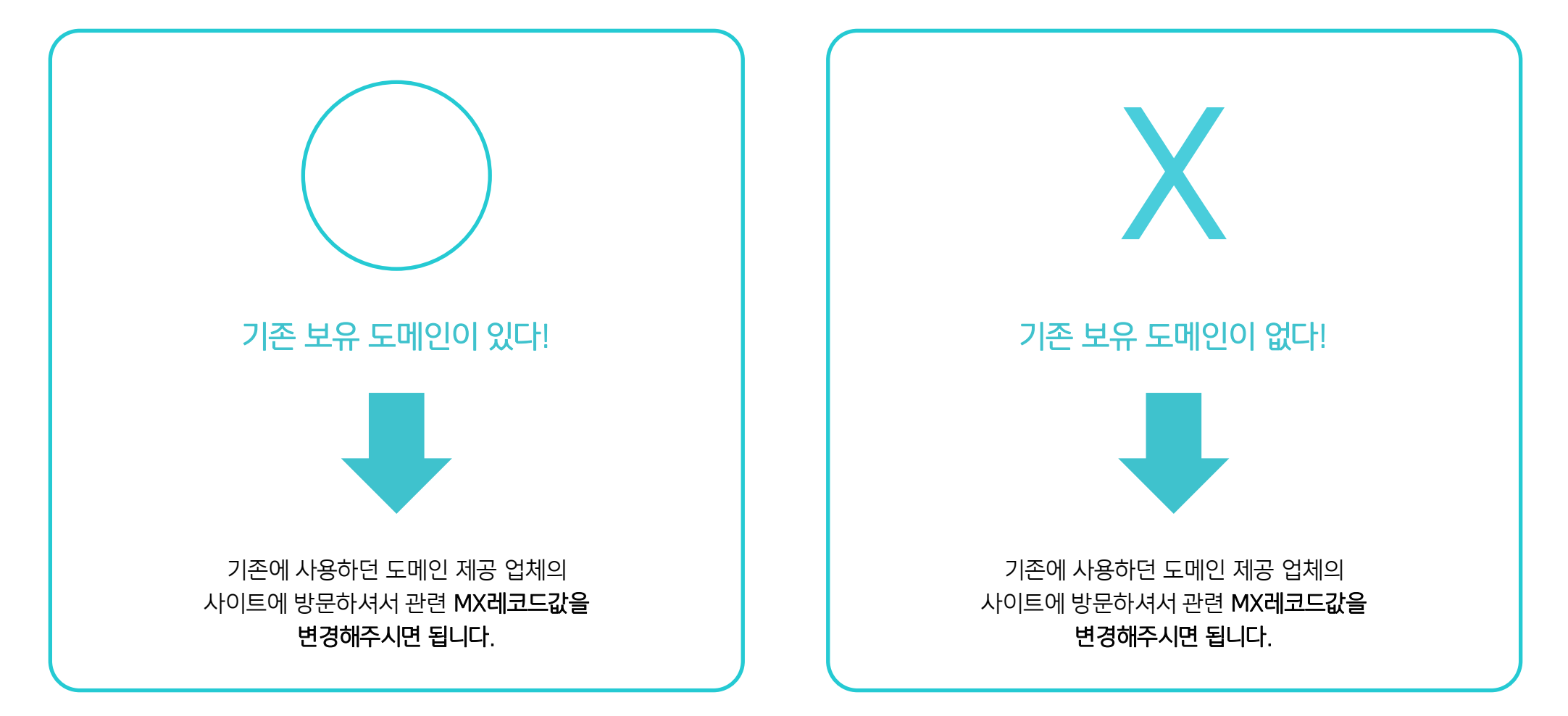

다우오피스에서는 연결 정보만 제공하며, 도메인 설정은 각 도메인 구매 업체에서 직접 변경하거나 문의하셔야 합니다.

우선 다우오피스 메일 이용을 위해서는 별도 회사 도메인을 가지고 있어야 합니다. 이미 기업 도메인을 소유하고 계신다면, 도메인 관리 사이트에 접속하여 MX 및 SPF 레코드를 변경하여야 메일을 사용할 수 있습니다.

1) 도메인 설정 개요

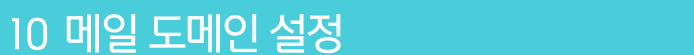

다우오피스에서 메일을 사용하기 위해 도메인 연결 방법을 안내해 드립니다.

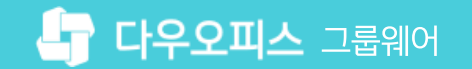

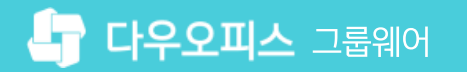

#### 2) MX레코드 정보 설정

MX레코드 정보 입력 방법은 아래와 같습니다.

도메인 구매 업체의 사이트에 방문하여 보유도메인의 네임서비스에 아래와 같이 입력 합니다.

**10 호스트 (MX레코드) 설정**: 고객님이 소유한 도메인으로 이메일을 사용할 수 있도록 다우오피스의 메일서버(MX레코드)를 설정하는 절차입니다. 도메인 구매 업체 사이트의 설정화면에서 MX서버주소를 우선순위에 함께 등록해 줍니다.

\* MX서버 입력 시, 도메인(호스트명)부분은 비워두셔도 됩니다.

| 호스트/MX서버주소         | 우선순위 | MEMO                                                                                                    |
|--------------------|------|----------------------------------------------------------------------------------------------------|
| mx1.daouoffice.com | 5    | [중요] 우선순위에 부여하는 숫자의 범위는 0~9999까지 이며 <mark>숫자가 적을수록 우선 순위가 높습니다.</mark>                                    |
| mx2.daouoffice.com | 10   | 메일저버들 여러 개 이용아지거나 기존에 사용아는 메일저버에서 수정아지는 경우, <u>나우오피스 저버의 우신준위가 가장 낮은</u><br><u>숫자가 되도록 설정</u> 해 주시기 바랍니다. |

#### 예) 반값도메인 네임서비스 설정화면

| MX레코 | 1드 추가  |                    |       | 닫기 🗙 |
|------|--------|--------------------|-------|------|
|      |        |                    |       |      |
|      | 호스트 이름 | MX레코드 서버 주소        | 우선 순위 |      |
|      |        | mx1.daouoffice.com | 10    |      |
|      |        |                    | + 추7  | F    |

#### 3) SPF레코드 정보 설정

SPF레코드 정보 입력 방법은 아래와 같습니다.

SPF(TXT)레코드 등록 : SPF(메일서버등록제, Sender Policy Framework)레코드는 메일서버 정보를 사전에 DNS에 공개함으로써 해당 IP에서 발송하는 메일이 정상메일임을 인증하는 기술적 절차입니다. 아래와 동일하게 등록해 주십시오.

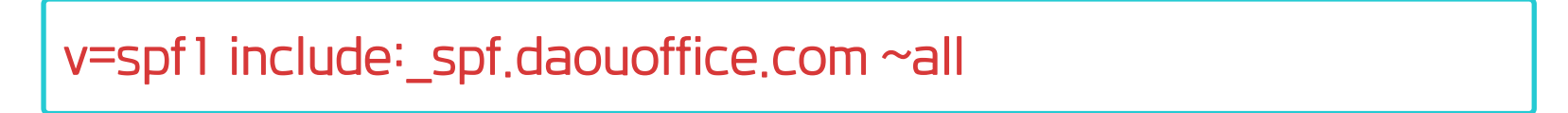

예) 반값도메인 네임서비스 설정화면

| SPF레코드 추가                               | 닫기 🗙 |
|-----------------------------------------|------|
|                                         |      |
| SPF레코드                                  |      |
| v=spf1 include:_spf.daouoffice.com ~all |      |
| + <sup>‡</sup> 7                        | F    |

2 도메인 네임서버(DNS)의 정보 변경 및 적용은 최소 1~2시간, 최대 7일까지 소요될 수 있습니다. 연동 설정이 잘 되지 않는 경우에는 네임서버(DNS)에 문제가 있을 가능성이 크기 때문에 구매하신 도메인 업체에 문의해 보시기 바랍니다. 도메인 업체별 고객센터 연락처는 아래와 같습니다.

- **가비아** : 1544–4370
- 반값도메인: 070-8795-0873
- 아이네임즈 : 02-559-1004
- 카페 24: 1588-3284
- **후이즈**: 1588-4259

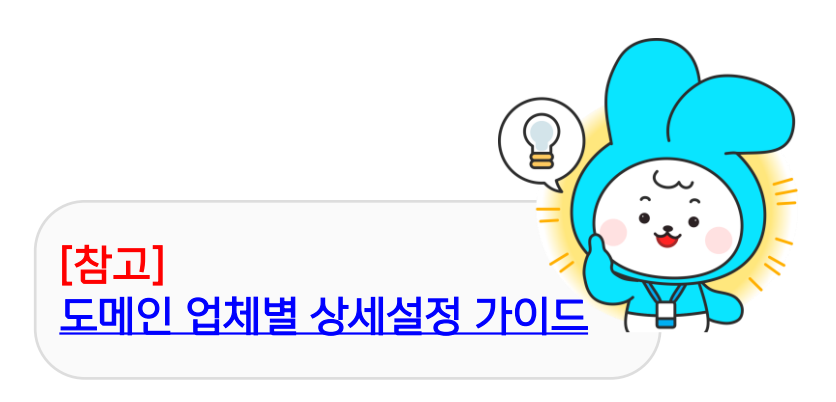

20가지 업무기능 제공, 다우오피스 그룹웨어

01 아웃룩에서 다우오피스 메일 설정

### CHAPTER ] 아웃룩 이메일 설정 방법

👉 다우오피스 그룹웨어

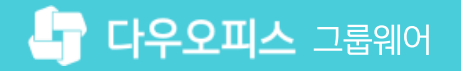

### 1) 아웃룩에서 다우오피스 메일 설정 (1/2)

다우오피스의 메일을 Outlook 메일에서 확인하기 위해서는 아래와 같은 설정 절차를 수행해야 합니다.

| $\sim$              | 받은 편지함 - juyeon12@daou.co.kr - Outlook                                                   | 계정 추가                                   |                         | ×         | 계정 추가                                                                                                | X          |
|---------------------|------------------------------------------------------------------------------------------|-----------------------------------------|-------------------------|-----------|----------------------------------------------------------------------------------------------------|------------|
| ( <del>&lt;</del> ) |                                                                                          | 자동 계정 설정<br>계정은 스동으로 성정하거나 다른 서버 유형에 여겨 | 하니다                     | ×         | 서비스 선택                                                                                               | ×          |
| 정보                  | 계정 정보                                                                                    |                                         |                         | -11       |                                                                                                    | 4          |
| 열기 및 내보내            | iuveon12@daou.co.kr                                                                      | ○ 전자 메일 계정(A)                           |                         |           | ◎ Microsoft Exchange Server 또는 호환 서비스(M)                                                             |            |
| 7                   | IMAP/SMTP                                                                                |                                         |                         |           | Exchange 계정에 연결하여 전자 메일, 일정, 연락처, 팩스, 음성 메일에 액세스                                                     |            |
| 다른 이름으로<br>저장       | ★ 계정 추가                                                                                  | 사용자 이름~~~                               |                         |           | Outlook.com 또는 Exchange ActiveSync 호환 가능 서비스(A)<br>Outlook.com과 같은 서비스에 연결하여 전자 메일, 일정, 연락처, 작업에 액세스 |            |
| 첨부 파일 저장            | 계정 및 소셜 네트워크 설정                                                                          | 예: 황영순                                  |                         |           | 4. POP 또는 IMAP(P)                                                                                    |            |
| 이세                  | [비오 이 계정에 대한 설정을 변경하거나 다른 연결을 추가로 설정합니다.<br>계정 ■ 소설 네트워크에 연결합니다.                         | 전자 메일 주소(E):                            |                         |           | POP 또는 IMAP 전자 메일 계정에 연결                                                                             |            |
|                     |                                                                                          | 예: youngsoon@contoso.cl                 | om                      |           | 기타(0)<br>아래에 나열되 서버 유형에 연결                                                                           |            |
| Office 계정           | 📃 사서함 정리                                                                                 | 암호(P):                                  |                         |           | Fax Mail Transport                                                                                   |            |
| 옵션                  | └──◆ 지운 편지함을 비우고 항목을 보관하여 사서함 크기를 관리합니다.<br>정리<br>ㄷㅜㅜ                                    | 암호 다시 입력(T):                            |                         |           |                                                                                                    |            |
| 끝내기                 | 1T                                                                                       | 인터넷 서비스 공급자가 제                          | 공한 맘호를 입력하십시오.          |           |                                                                                                    |            |
|                     | ♣ 규칙 및 알림                                                                                |                                         |                         |           |                                                                                                    |            |
|                     | "==" 규식 및 알림을 사용하여 받는 전사 메일 메시지를 구성하고 양복이 주가,<br>규칙 및 알림 변경 또는 제거되었을 때 업데이트를 받습니다.<br>과리 | ④ 수동 설정 또는 추가 서버 유형(M)                  |                         |           |                                                                                                    |            |
|                     |                                                                                          | \$                                      |                         |           | 5                                                                                                    |            |
|                     |                                                                                          |                                         | < 뒤로(8) 다음              | }(N) >    | < 뒤로(6)                                                                                              | 나음(N) > 취소 |
|                     |                                                                                          | L                                       |                         | ······    | -                                                                                                    |            |
|                     |                                                                                          | 계정 초가                                   |                         |           | 23                                                                                                   |            |
| 인터넷 선사              |                                                                                          | 18 -1                                   |                         |           |                                                                                                    |            |
| 인반                  | 보내는 메일 서버 고근                                                                             | POP 및 IMAP 계정 설정                        |                         |           | *                                                                                                    |            |
| 8                   |                                                                                          | 계정에 대한 메일 서버 결                          | 월성을 입력하세요.<br>          |           | 5                                                                                                    |            |
| 보내는                 | - 메일 서버(SMTP) 인증 필요(O)                                                                   |                                         |                         | •         | <u>v</u>                                                                                             |            |
| () 한                | 는 메일 서버와 동일한 설정 사용(U)                                                                    | 사용자 정보                                  |                         | 계정 설정 테스  | E                                                                                                    |            |
|                     | 그온 정보(L)                                                                                 | 사용자 이르(Y):                              |                         | 계정을 테스트   | 하여 항목이 옥바르지 화의하는 것이 좋습니다.                                                                            |            |
|                     |                                                                                          |                                         | 지중지 이금 급역               | 102 1     |                                                                                                    |            |
|                     |                                                                                          | 전자 메일 주소(E):                            | 계정@도메인.com              |           |                                                                                                    |            |
| 2                   | }豆(P):                                                                                   | 서버 정보                                   |                         | 계전 석전 테   |                                                                                                    |            |
|                     | ✓ 암호 저장(R)                                                                               | 계정 유형(A):                               | IMAP                    | -1020-1   |                                                                                                    |            |
|                     | 보안 암호 인증(SPA) 필요(Q)                                                                      |                                         |                         | ☑ [다음]을   | 을 클릭하면 자동으로 계정 설정 테스트(S)                                                                             |            |
|                     |                                                                                          | 일근 배월 지미(I).                            | 다우오피스 개별 접속 수소          | 새 메시지 배달  | 날 위치:                                                                                                |            |
| ୍                   | 일을 보내기 전에 받는 메일 서버로 로그온(I)                                                               | 보내는 메일 서버(SMTP)(O):                     | outbound.daouoffice.com | @ .₩ Outl |                                                                                                    |            |
|                     |                                                                                          | 로그온 정보                                  |                         |           |                                                                                                    |            |
|                     |                                                                                          | 사용자 이르(비)                               | 게저의드레이 ~~~~             | 이가꾼이      | 1100k 데이너 파틸(A)                                                                                      |            |
|                     |                                                                                          | 지공지 이름(0).                              | 게징@도메인.com              |           | 찾아보기(S)                                                                                              |            |
|                     |                                                                                          | 암호(P):                                  | 암호 입력                   |           |                                                                                                    |            |
|                     |                                                                                          |                                         | 방호 저장(R)                |           |                                                                                                    |            |
|                     |                                                                                          |                                         |                         |           |                                                                                                    |            |
|                     |                                                                                          | □ SPA(모안 암호 인용)을 사                      | 용안 도그온(Q)               |           | 기타 설정(M)                                                                                             |            |
|                     |                                                                                          |                                         |                         |           | ·······                                                                                              |            |
|                     |                                                                                          |                                         |                         |           |                                                                                                    |            |
|                     | 9                                                                                        |                                         |                         |           |                                                                                                    |            |
|                     | 확인 취소                                                                                    |                                         |                         |           | < 뉘도(B) 나음(N) > 쥐소                                                                                   |            |
|                     | •                                                                                        |                                         |                         |           |                                                                                                    |            |
|                     |                                                                                          |                                         |                         |           |                                                                                                    |            |

### 1) 아웃룩에서 다우오피스 메일 설정 (2/2)

다우오피스의 메일을 Outlook 메일에서 확인하기 위해서는 아래와 같은 설정 절차를 수행해야 합니다.

| 계정 추가 🛛 🕅                                                                                                    | 계정 설정 테스트                                                                            |
|----------------------------------------------------------------------------------------------------|--------------------------------------------------------------------------------------|
| POP 및 IMAP 계정 설정<br>계정에 대한 메일 서버 설정을 입력하세요.                                                                                                    | 모든 테스트를 성공적으로 완료했습니다.계속하려면 [닫기]를 클릭하십시오. 중지(S)                                       |
| 사용자 정보       계정 설정 테스트         사용자 이름(Y):       사용자 이름 입력       계정을 테스트하여 항목이 올바른지 확인하는 것이 좋습니다.         전자 메일 주소(E):       계정@도메인.com       계정 월 테스트하여 항목이 올바른지 확인하는 것이 좋습니다.         서버 정보       계정 유형(A):       계점 P         핵심 유형(A):       IMAP       기정 실정 테스트(T)         받는 메일 서버(I):       다우오피스 개별 접속 주소       기정 입어 비스트(T)         보내는 메일 서버(SMTP)(O):       outbound,daouoffice.com       ④ 새 Outlook 데이터 파일(W) | 작업 오류<br>작업 오류<br><u>작업 사법</u><br>✓ 받는 메일 서버(IMAP)에 로그온 완료<br>✓ 테스트 전자 메일 메시지 보내기 완료 |
| 로그온 정보     ○ 기존 Outlook 데이터 파일(X)       사용자 이름(U):     계정@도메인.com       암호(P):     암호 입력                                                                                                    |                                                                                      |
| ☑ 암호 서상(K) ☑ SPA(보안 암호 인증)를 사용한 로그온(Q) 기타 설정(M)                                                                                                    | 계정 추가                                                                                |
| < 뒤로(B) 다음(N) > 취소                                                                                                    | 모두 설정되었습니다.<br>계정을 설정하는 데 필요한 모든 정보를 입력했습니다.                                         |
| [참고]<br>아웃룩 IMAP 설정 가이드                                                                                                    | 다른 계정 추가(A)<br>< 뒤로(B) 마침                                                            |

20가지 업무기능 제공, 다우오피스 그룹웨어

01 고객케어 라운지 안내

### CHAPTER 12 고객케어라운지 안내

👉 다우오피스 그룹웨어

### 1) 온라인 도움말 센터 접속 방법

공유형 고객사의 온라인 도움말 센터 접속화면을 안내합니다.

|       |               |                        |                                    |                   |                     |                      |                      |                    | 1                 |
|-------|---------------|------------------------|------------------------------------|-------------------|---------------------|----------------------|----------------------|--------------------|-------------------|
| ≡     | 전사 Portal 🌣 🕂 |                        |                                    |                   |                     | 통합검색                 | 상세 포 <b>Q</b>        | Û                  |                   |
| 企     |               |                        |                                    |                   |                     |                      |                      |                    |                   |
| Ľ     |               | 메일함                    |                                    |                   | 경비 사용 현황            |                      |                      | ×.<br>+-           | 9                 |
| 8-    |               | 받은메일함                  |                                    | $\langle \rangle$ | [2                  |                      | 다우오피스 경              | 경리회계               | 경영지원              |
|       |               |                        |                                    |                   |                     | 21.050               | ⑦ 고객케어 라운<br>        | 지 🔶                |                   |
| 0     | 바티자           | 김사원                    | [결재 도착] '김사원 과장'이(가) 작성한 '00 관련 업… | 09-01             |                     | 21,990               | 🗐 고객포털(구명            | 벰버십스토              | E어) (NEW)         |
|       | 기획팀           | 김사원                    | [결재 취소] '김사원 과장'이(가) 작성한 '00 관련 업… | 09-01             | 55,080              | _                    | ▶ 부가서비스 알            | 아보기                |                   |
|       |               | 김사원                    | [결재 도착] '김사원 과장'이(가) 작성한 '00 관련 업… | 09-01             |                     |                      | 🗐 뉴스레터 구독            | 하기                 |                   |
| C     | 오늘 온 메일 0     | 교육강사                   | [결재 반려][의견 포함] '김사원 과장'이(가) 작성한 '… | 09-01             |                     |                      |                      |                    | শস্তহস            |
| ••••  | 오늘의일정 0       | 김사원                    | [결재 도착] '김사원 과장'이(가) 작성한 '휴가신청'이(… | • 09-01           |                     |                      | 전자계약서비스<br>계약서관리,대량전 | : <b>오픈</b><br>송까지 | HEZER Pro-        |
| [::-] |               |                        | $\langle \rangle$                  |                   |                     |                      |                      |                    |                   |
| 888   |               |                        |                                    |                   |                     |                      | © DAOU Tech          |                    |                   |
| 0     |               | 휴가 <mark>신</mark> 청 현황 | ł                                  |                   | -                   | 복사용지/지               | 류 🔲 화일바인더            | 필7                 | if.               |
| G     |               | 성명 ☆                   | 휴가구분 ◊                             | 사용일수 🗇            |                     | 상세 매뉴                | 얼 문의등록               |                    |                   |
| •     | 진행중인 설문       |                        | 반차                                 | 0.5 일             | 최근 알림               |                      |                      |                    |                   |
|       |               | 권신입                    | 연차                                 | 1일                | [견재 도차] '강          | 김사워 과자'0             | l(가) 자서하 'OO 과려      | 언모 혀지              | 요처'이(가) 도착해       |
|       | 참여할 설문이 없습니다. | 김연수                    | 경조휴가                               | 5일                | 습니다.                | 711101-1174          | 1017 482 00 22       |                    | #0 ·1(·1) ± · · · |
| Å     |               | 권신입                    | 연차                                 | 1일                | [격재 최소] '2          | 급시전 파장'0<br>김사원 과장'0 | l(가) 잔성하 '00 과려      | 업무 현조              | 요청'이(가) 히수되       |
| -{}-  |               | 권신입                    | 경조휴가                               | 5일                | 었습니다.               | 기고 기장 -              | N 1 1 0 2 00 2 2     |                    |                   |
| 2     |               | 마동석                    | 연차                                 | 2 일               | [2111 [ ±1] '2      | 김 사건의 귀지자!이          | /기 자서차 '이이 기너리       | 자하고서               | 이처'이(기) 도차해       |
| 0     |               | 오인영                    | 연차                                 | 2일                | 입에 도착 [ 2           | 그에면 태양 이             | NYI) 역정한 00 전편       | 91 23              | 표정 에(지) 포력했       |
|       |               | 하남성                    | 연차                                 | 2 일               | 09-01 15:38         | 김사원 과장               |                      | Implement          |                   |
| ង     | 박팀장           |                        |                                    |                   | [결재 반려][의<br>려되었습니다 | 1년 포함] '김<br>-       | 사원 과장'이(가) 작성힌       | '증명신청              | 영서(개인)'이(가) 반     |

**!** 전체 사용자 모두 동일합니다.

1 로그인 후 초기화면 우측 상단의
 채널아이콘 클릭 ▶
 [고객케어 라운지] 접속

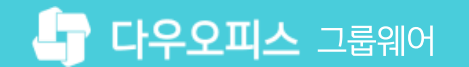

### 2) 온라인 도움말 센터 주요 메뉴 구성

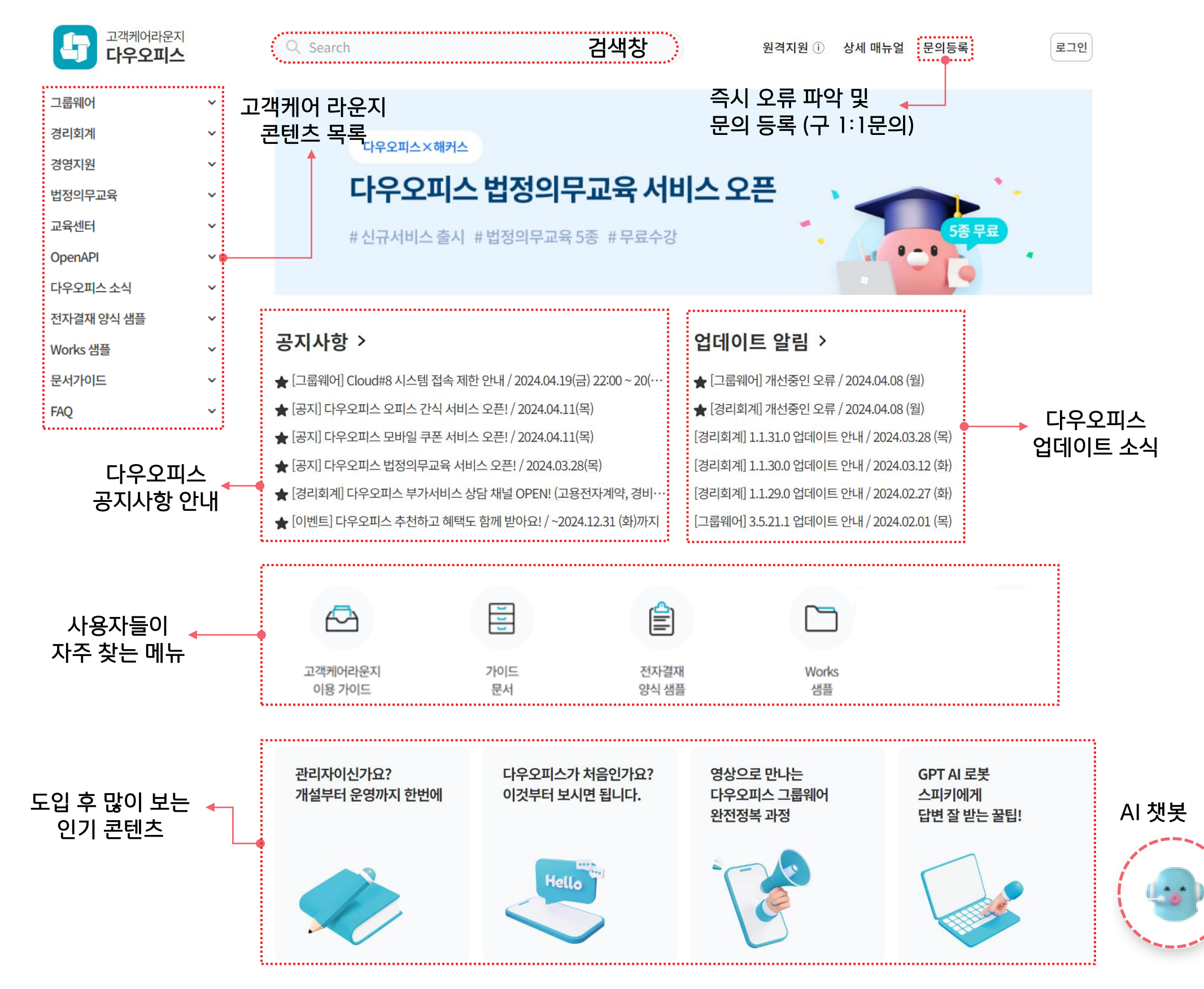

### 3) 이용 및 기술 문의 방법

고객케어 라운지 [문의등록]을 클릭하여 문의할 내용을 검색합니다.

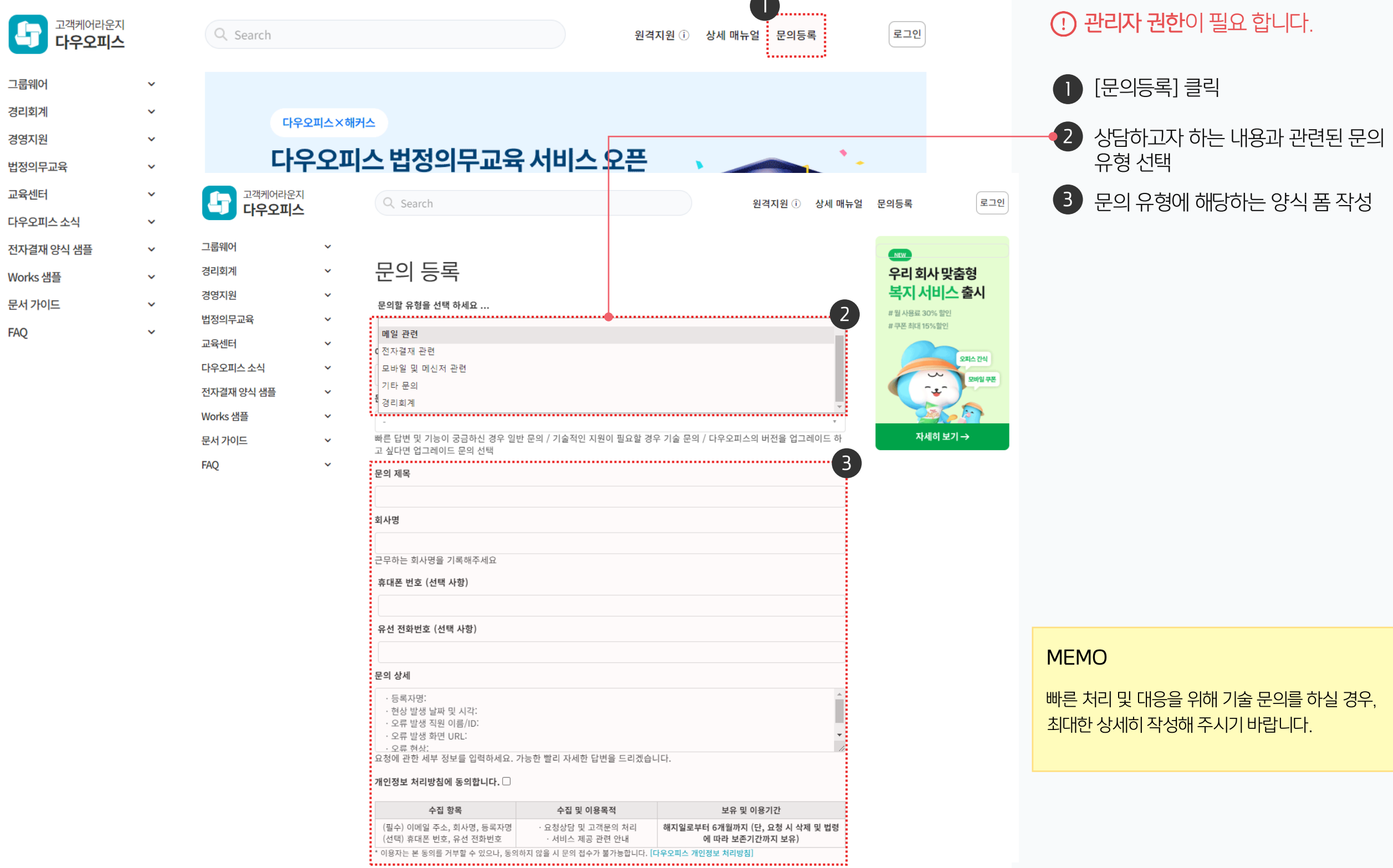

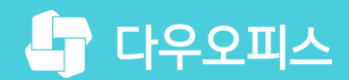

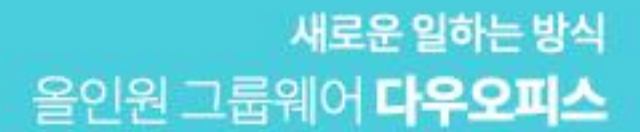

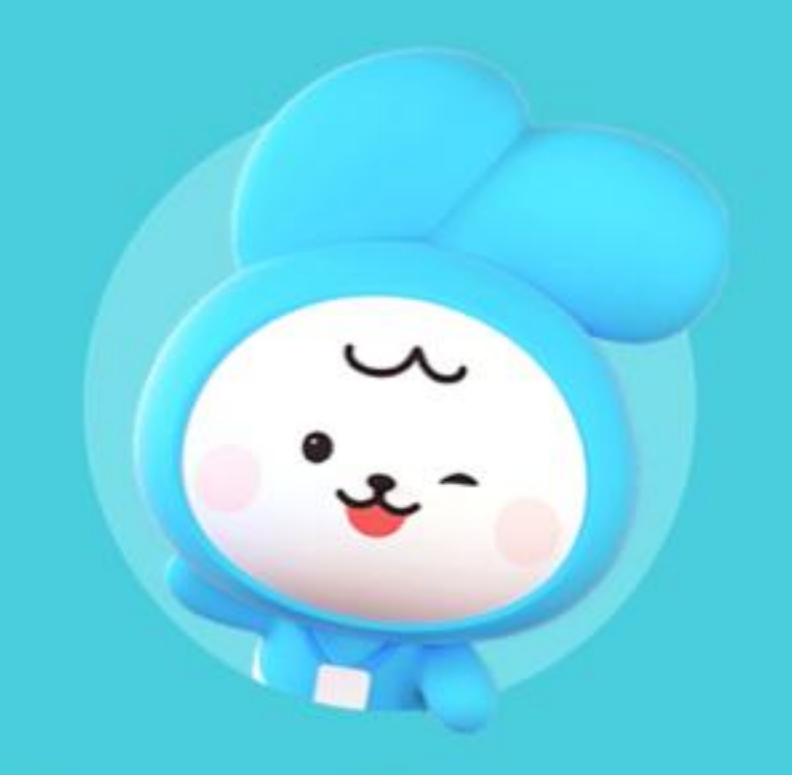

## Thank you.

다우오피스 그룹웨어 고객케어라운지 https://care.daouoffice.co.kr